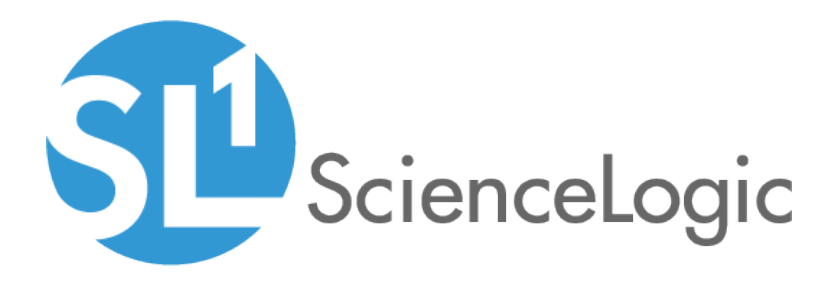

# Monitoring Cisco Unified Communications Manager

Cisco: CUCM Unified Communications Manager PowerPack version 111

## Table of Contents

| Introduction                                                                | 3  |
|-----------------------------------------------------------------------------|----|
| What is Cisco Unified Communications Manager?                               | 3  |
| What Does the Cisco: CUCM Unified Communications Manager PowerPack Monitor? | 4  |
| Supported Versions                                                          | 4  |
| Installing the Cisco: CUCM Unified Communications Manager PowerPack         | 4  |
| Configuring Cisco Unified Communications Manager for Monitoring             | 6  |
| Prerequisites for Monitoring CUCM                                           | 6  |
| Configuring the ScienceLogic Platform to Monitor CUCM                       | 7  |
| Enabling the CUCM AXL Web Service                                           | 10 |
| Configuring a CUCM User Account                                             | 12 |
| Configuring Prime License Manager                                           | 18 |
| Creating a CUCM Credential                                                  | 20 |
| Testing the CUCM Credential                                                 | 21 |
| Manually Creating Host File Entries for CUCM Nodes                          | 23 |
| Discovering Cisco Unified Communications Manager Clusters                   | 25 |
| Discovering a CUCM Cluster                                                  | 25 |
| Verifying Discovery and Dynamic Application Alignment                       | 27 |
| Manually Aligning Dynamic Applications                                      | 29 |
| Viewing Component Devices                                                   | 31 |
| Cisco Unified Communications Dashboards                                     | 34 |
| Installing the CUCM Dashboards                                              | 34 |
| Cisco: CUCM Performance Dashboard                                           | 36 |
| Cisco: CUCM Locations LBM                                                   | 37 |
| Cisco: CUCM Media Resources                                                 | 37 |
| Cisco: CUCM Media Resources (Simple)                                        | 39 |
| Cisco: CUCM Tomcat                                                          | 40 |
| Cisco: CUCM Overall Cluster Health                                          | 40 |
| Cisco: CUCM Active Calls                                                    | 41 |
| Troubleshooting                                                             | 43 |
| Resolving Network Connectivity Issues                                       | 43 |
| Resolving Credential Issues                                                 | 44 |
| Basic/Snippet (AXL User) Credentials                                        | 44 |
| SNMP Credentials                                                            | 45 |
| Resolving NAT Issues                                                        | 45 |
| Resolving Error Messages                                                    | 45 |
| Running Dynamic Applications in Debug Mode                                  | 46 |

# Chapter

# Introduction

#### Overview

This chapter describes how to monitor a Cisco Unified Communications Manager (CM) system in the ScienceLogic platform.

The following sections provide an overview of Cisco Unified CM and the Cisco: CUCM Unified Communications Manager PowerPack:

| What is Cisco Unified Communications Manager?                               | 3 |
|-----------------------------------------------------------------------------|---|
| What Does the Cisco: CUCM Unified Communications Manager PowerPack Monitor? | 4 |
| Supported Versions                                                          | 4 |
| Installing the Cisco: CUCM Unified Communications Manager PowerPack         | 4 |

**NOTE:** ScienceLogic provides this documentation for the convenience of ScienceLogic customers. Some of the configuration information contained herein pertains to third-party vendor software that is subject to change without notice to ScienceLogic. ScienceLogic makes every attempt to maintain accurate technical information and cannot be held responsible for defects or changes in third-party vendor software. There is no written or implied guarantee that information contained herein will work for all third-party variants. See the End User License Agreement (EULA) for more information.

### What is Cisco Unified Communications Manager?

Cisco Unified Communications Manager, also known as CallManager, is a unified call control and communications platform that provides services such as session management, voice, video, messaging, mobility, and web conferencing. Multiple CallManager servers can be grouped together into a cluster, which enables the CallManagers to share resources and features for better system scalability.

#### What Does the Cisco: CUCM Unified Communications Manager PowerPack Monitor?

To monitor Cisco Unified CM using the ScienceLogic platform, you must install the Cisco: CUCM Unified Communications Manager PowerPack. This PowerPack enables you to discover, model, and collect data about your Cisco Unified CM system and clusters.

The Cisco: CUCM Unified Communications Manager PowerPack includes:

- An example credential you can use as a template to create a Basic/Snippet credential to connect to the Cisco Unified CM clusters you want to monitor
- Dynamic Applications to discover, model, and monitor performance metrics and collect configuration data for Cisco Unified CM clusters
- Device Classes for each of the Cisco Unified CM clusters that the ScienceLogic platform monitors
- Event Policies and corresponding alerts that are triggered when Cisco Unified CM clusters meet certain status criteria
- Dashboards that display graphical information about Cisco Unified CM clusters
- Run Book Actions and Run Book Automation policies that assign the Cisco Unified CM cluster root device to the appropriate Device Class, merge subscriber and physical component devices, and clear any unregistration events for a device when the same device is registered on another node in the cluster

**NOTE**: The Run Book Action that assigns the root device disables the Cisco Unified CM cluster root device's *Auto-Update* option.

#### Supported Versions

You can use this PowerPack to configure versions 8.x, 9.x, 10.x, 11.x, and 12.x of Cisco Unified CM.

#### Installing the Cisco: CUCM Unified Communications Manager PowerPack

Before completing the steps in this manual, you must import and install the latest version of the Cisco: CUCM Unified Communications Manager PowerPack.

TIP: By default, installing a new version of a PowerPack overwrites all content in that PowerPack that has already been installed on the target system. You can use the *Enable Selective PowerPack Field Protection* setting in the **Behavior Settings** page (System > Settings > Behavior) to prevent new PowerPacks from overwriting local changes for some commonly customized fields. (For more information, see the *System Administration* manual.)

To download and install a PowerPack:

- 1. Download the PowerPack from the <u>ScienceLogic Customer Portal</u>.
- 2. Go to the **PowerPack Manager** page (System > Manage > PowerPacks).
- 3. In the **PowerPack Manager** page, click the **[Actions]** button, then select Import PowerPack.
- 4. The Import PowerPack dialog box appears:

| Import PowerPack™ |                        |   |
|-------------------|------------------------|---|
|                   | Browse for file Browse | ] |
|                   | Import                 |   |

- 5. Click the [Browse] button and navigate to the PowerPack file.
- 6. When the **PowerPack Installer** modal page appears, click the **[Install]** button to install the PowerPack.

**NOTE:** If you exit the **PowerPack Installer** modal page without installing the imported PowerPack, the imported PowerPack will not appear in the **PowerPack Manager** page. However, the imported PowerPack will appear in the **Imported PowerPacks** modal page. This page appears when you click the **[Actions]** menu and select *Install PowerPack*.

# Chapter

# 2

## Configuring Cisco Unified Communications Manager for Monitoring

#### Overview

The following sections describe how to configure a Cisco Unified Communications Manager (CM) system for monitoring by the ScienceLogic platform using the Cisco: CUCM Unified Communications Manager PowerPack:

| Prerequisites for Monitoring CUCM                     | 6  |
|-------------------------------------------------------|----|
| Configuring the ScienceLogic Platform to Monitor CUCM | 7  |
| Enabling the CUCM AXL Web Service                     | 10 |
| Configuring a CUCM User Account                       | 12 |
| Configuring Prime License Manager                     | 18 |
| Creating a CUCM Credential                            | 20 |
| Testing the CUCM Credential                           | 21 |
| Manually Creating Host File Entries for CUCM Nodes    | 23 |

## Prerequisites for Monitoring CUCM

During the discovery process, the ScienceLogic platform automatically aligns the IP addresses and hostnames for each node in a Cisco Unified CM cluster via DNS.

If you do not have access to DNS for the Cisco Unified CM systems that you want to monitor with the ScienceLogic platform, ensure that you know or have access to the following information about each node:

- IP address
- Hostname

#### Configuring the ScienceLogic Platform to Monitor CUCM

You can choose from several different possible configurations when using the ScienceLogic platform to monitor Cisco Unified CM:

- You can have the ScienceLogic Data Collector either in front of a firewall or behind a firewall.
- You can define the CallManager nodes either by hostname or by IP address in the Cisco Unified CM database.
- In some scenarios, you can also use network address translation (NAT) when defining the CallManagers.

These various methods are described in this section.

#### Method 1

In the first scenario, the Data Collector sits in front of the firewall and you define the CallManagers by hostname:

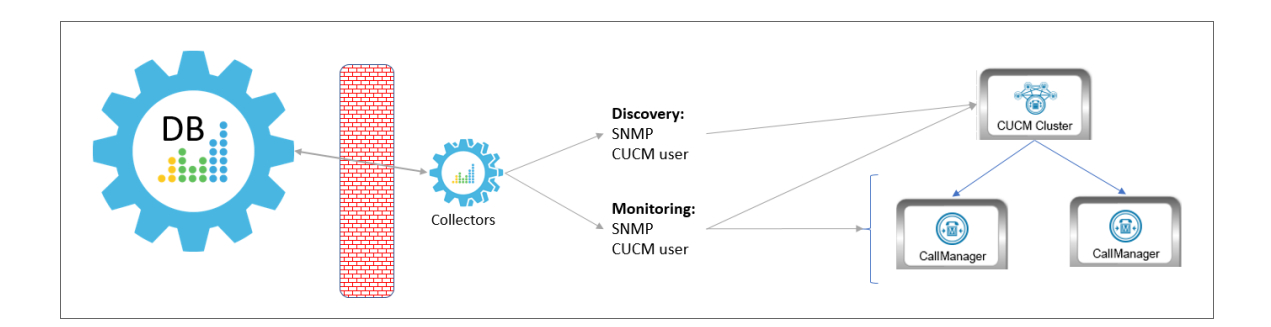

In this scenario, you must have the following ports open for the firewall:

| Direction                                          | Port | Protocol |
|----------------------------------------------------|------|----------|
| ScienceLogic Database Server to the Data Collector | 7707 | ТСР      |
| PhoneHome Collector to the Database Server         | 7706 | ТСР      |

#### Method 2

In the second scenario, the Data Collector sits in front of the firewall and you define the CallManagers by IP address. This method requires you to create a host file that includes the CallManager hostname and IP address:

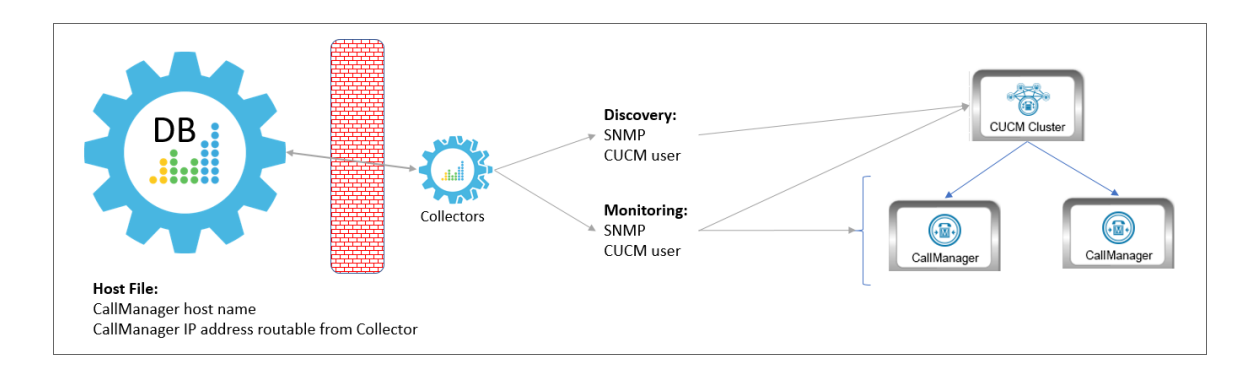

In this scenario, you must have the following ports open for the firewall:

| Direction                                          | Port | Protocol |
|----------------------------------------------------|------|----------|
| ScienceLogic Database Server to the Data Collector | 7707 | ТСР      |
| PhoneHome Collector to the Database Server         | 7706 | ТСР      |

#### Method 3

In the third scenario, the Data Collector sits behind the firewall and you define the CallManagers by hostname:

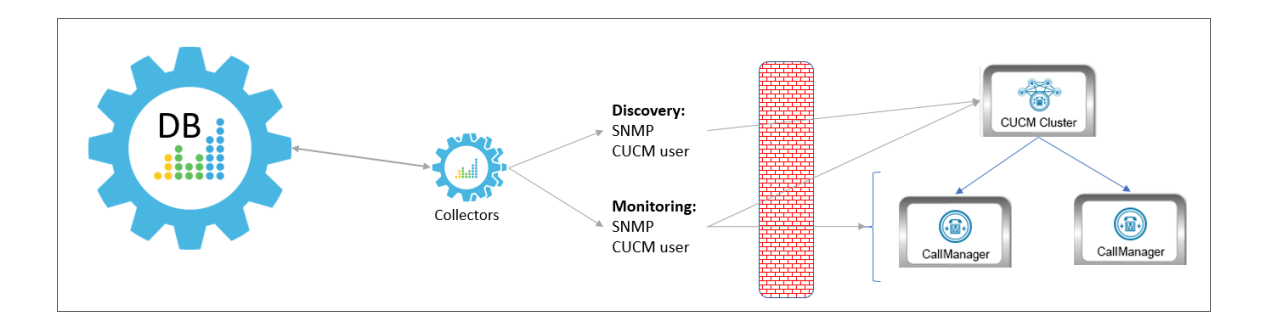

In this scenario, you must have the following ports open for the firewall:

| Direction                                                       | Credential               | Port | Protocol |
|-----------------------------------------------------------------|--------------------------|------|----------|
| ScienceLogic Data Collector to the Cisco Unified CM Cluster and | SNMP                     | 161  | UDP      |
| CallManagers                                                    | Cisco Unified CM<br>user | 8443 | ТСР      |

#### Method 4

In the fourth scenario, the Data Collector sits behind the firewall and you define the CallManagers by hostname, with NAT. This method requires you to create a host file that includes the CallManager hostname and the IP address the Data Collector can use to access the device:

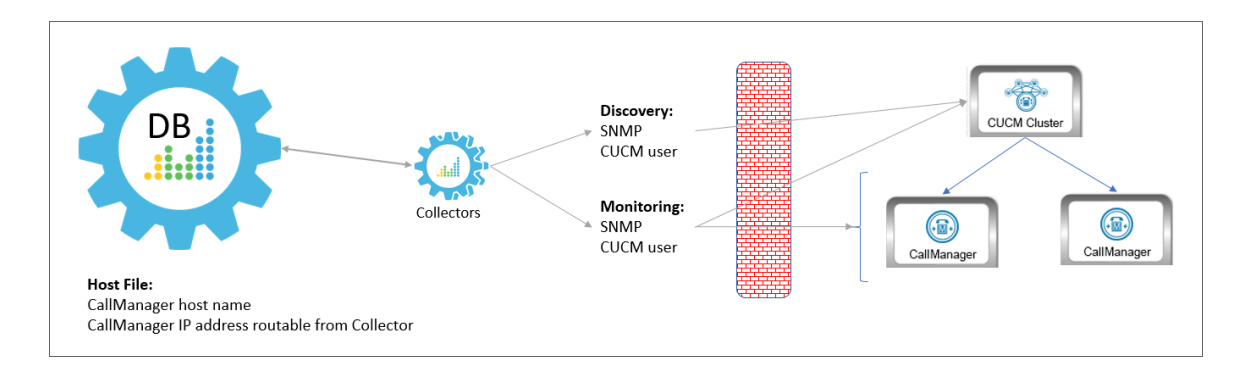

In this scenario, you must have the following ports open for the firewall:

| Direction                                                       | Credential               | Port | Protocol |
|-----------------------------------------------------------------|--------------------------|------|----------|
| ScienceLogic Data Collector to the Cisco Unified CM Cluster and | SNMP                     | 161  | UDP      |
| CallManagers                                                    | Cisco Unified CM<br>user | 8443 | ТСР      |

#### Method 5

In the final scenario, the Data Collector sits behind the firewall and you define the CallManagers by IP address, with NAT. This method requires you to create a host file that includes the CallManager host name and IP address the Data Collector can use to access the device:

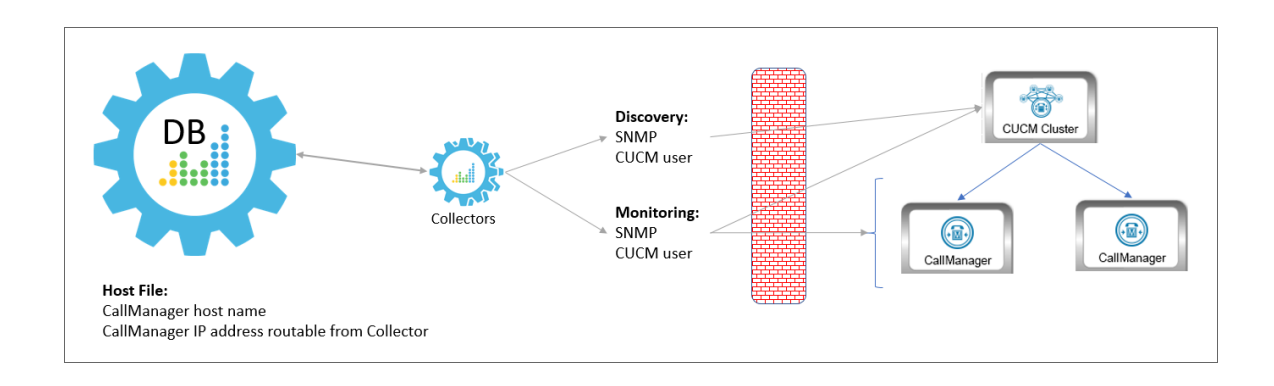

**NOTE**: This method is not supported by versions of the Cisco: CUCM Unified Communications Manager PowerPack prior to version 109.

In this scenario, you must have the following ports open for the firewall:

| Direction                                                       | Credential               | Port | Protocol |
|-----------------------------------------------------------------|--------------------------|------|----------|
| ScienceLogic Data Collector to the Cisco Unified CM Cluster and | SNMP                     | 161  | UDP      |
| CallManagers                                                    | Cisco Unified CM<br>user | 8443 | ТСР      |

#### Enabling the CUCM AXL Web Service

The ScienceLogic platform can monitor a Cisco Unified CM system by requesting detailed information about the system from the Cisco Unified CM AXL Web Service.

The Cisco Unified CM AXL web service is disabled by default. To enable the AXL web service, perform the following steps:

1. In a browser window, navigate to the following address:

https://ip-address-of-CM-system:8443/ccmadmin/showHome.do

2. Log in to the Cisco Unified CM Administration site as an administrator.

3. In the **Navigation** drop-down list at the top-right corner of the page, select Cisco Unified Serviceability, and then click the **[Go]** button. The **Cisco Unified Serviceability** page appears:

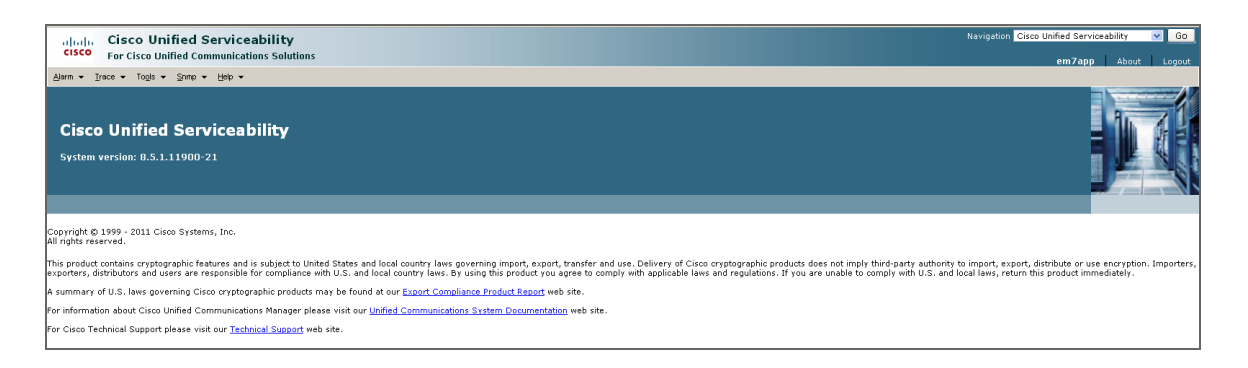

4. In the navigation bar at the top-left of the page, hover over **Tools**, then select **Service Activation**. The **Service Activation** page appears:

| ahaha                                                                                                    | Cisco Unified Serviceability                                                                                                    |                                                                                                    |
|----------------------------------------------------------------------------------------------------|----------------------------------------------------------------------------------------------------|----------------------------------------------------------------------------------------------------|
|                                                                                                    |                                                                                                    |                                                                                                    |
| <u>A</u> larm ▼ <u>T</u>                                                                                                    | Irace ▼ Tools ▼ Snmp ▼ Help ▼                                                                                                    |                                                                                                    |
| Service Act                                                                                                    | tivation                                                                                                    |                                                                                                    |
| 🔚 Save                                                                                                    | e 🤣 Set to Default 🔇 Refresh                                                                                                    |                                                                                                    |
| Status —                                                                                                    |                                                                                                    |                                                                                                    |
| 🚯 Status                                                                                                    | s : Ready                                                                                                    |                                                                                                    |
|                                                                                                    |                                                                                                    |                                                                                                    |
| -Select Se                                                                                                    | erver                                                                                                    |                                                                                                    |
| Server*                                                                                                    | 192.168.44.22                                                                                                    |                                                                                                    |
|                                                                                                    | k All Convince                                                                                                    |                                                                                                    |
|                                                                                                    | k All Bel Vices                                                                                                    |                                                                                                    |
|                                                                                                    |                                                                                                    |                                                                                                    |
| CM Servic                                                                                                    | ices                                                                                                    |                                                                                                    |
|                                                                                                    |                                                                                                    |                                                                                                    |
|                                                                                                    | Service Name                                                                                                    | Activation Status                                                                                                    |
| <ul> <li>Image: A start of the start of the start of</li></ul> | Service Name<br>Cisco CallManager                                                                                                    | Activation Status Activated                                                                                                    |
|                                                                                                    | Service Name<br>Cisco CallManager<br>Cisco Tftp                                                                                                    | Activation Status Activated Activated                                                                                                    |
| ▼<br>▼<br>▼                                                                                                    | Service Name<br>Cisco CallManager<br>Cisco Tftp<br>Cisco Messaging Interface                                                                                                    | Activation Status<br>Activated<br>Activated<br>Activated                                                                                                    |
| ▼<br>▼<br>▼<br>▼                                                                                                    | Service Name<br>Cisco CallManager<br>Cisco Tftp<br>Cisco Messaging Interface<br>Cisco Unified Mobile Voice Access Service                                                                                                    | Activation Status<br>Activated<br>Activated<br>Activated<br>Activated                                                                                                    |
|                                                                                                    | Service Name Cisco CallManager Cisco Tftp Cisco Messaging Interface Cisco Unified Mobile Voice Access Service Cisco IP Voice Media Streaming App                                                                                                    | Activation Status Activated Activated Activated Activated Activated Activated Activated                                                                                                    |
|                                                                                                    | Service Name<br>Cisco CallManager<br>Cisco Tftp<br>Cisco Messaging Interface<br>Cisco Unified Mobile Voice Access Service<br>Cisco IP Voice Media Streaming App<br>Cisco CTIManager                                                                                                    | Activation Status Activated Activated Activated Activated Activated Activated Activated Activated Activated                                                                                                    |
|                                                                                                    | Service Name<br>Cisco CallManager<br>Cisco Tftp<br>Cisco Messaging Interface<br>Cisco Unified Mobile Voice Access Service<br>Cisco IP Voice Media Streaming App<br>Cisco CTIManager<br>Cisco CTIManager<br>Cisco Extension Mobility                                                                                                    | Activation Status           Activated           Activated                                                                                                    |
|                                                                                                    | Service Name<br>Cisco CallManager<br>Cisco Tftp<br>Cisco Messaging Interface<br>Cisco Unified Mobile Voice Access Service<br>Cisco Unified Mobile Voice Access Service<br>Cisco IP Voice Media Streaming App<br>Cisco CTIManager<br>Cisco Extension Mobility<br>Cisco Extension Mobility<br>Cisco Extended Functions                                                                                                    | Activation Status Activated Activated Activated Activated Activated Activated Activated Activated Activated Activated Activated Activated Activated                                                                                                    |
| > < < <                                                                                                    | Service Name Cisco CallManager Cisco Tftp Cisco Messaging Interface Cisco Unified Mobile Voice Access Service Cisco IP Voice Media Streaming App Cisco CTIManager Cisco Extended Functions Cisco Extended Functions Cisco Dialed Number Analyzer                                                                                                    | Activation Status Activated Activated Activated Activated Activated Activated Activated Activated Activated Activated Activated Activated Activated Activated Activated                                                                                                    |
| × × × × × × × × × × × × × × × × × × ×                                                                                                    | Service Name<br>Cisco CallManager<br>Cisco Tftp<br>Cisco Messaging Interface<br>Cisco Unified Mobile Voice Access Service<br>Cisco IP Voice Media Streaming App<br>Cisco CTIManager<br>Cisco Extended Functions<br>Cisco Extended Functions<br>Cisco Dialed Number Analyzer<br>Cisco DHCP Monitor Service                                                                                                    | Activation Status           Activated           Activated           Deactivated                                                               |
| × × × × × × × × × × × × × × × × × × ×                                                                                                    | Service Name<br>Cisco CallManager<br>Cisco CallManager<br>Cisco Chessaging Interface<br>Cisco Unified Mobile Voice Access Service<br>Cisco IP Voice Media Streaming App<br>Cisco CTIManager<br>Cisco CTIManager<br>Cisco Extended Functions<br>Cisco Dialed Number Analyzer<br>Cisco DHCP Monitor Service<br>Cisco DHCP Monitor Service<br>Cisco DHCP Monitor Service                                                                                                  | Activation Status           Activated           Activated           Deactivated           Activated                       |
| Y Y Y Y Y Y Y Y Y Y Y Y Y Y Y Y Y Y Y                                                                                                    | Service Name<br>Cisco CallManager<br>Cisco CallManager<br>Cisco Messaging Interface<br>Cisco Unified Mobile Voice Access Service<br>Cisco Unified Mobile Voice Access Service<br>Cisco IP Voice Media Streaming App<br>Cisco CTIManager<br>Cisco CTIManager<br>Cisco CTIManager<br>Cisco Extension Mobility<br>Cisco Extension Mobility<br>Cisco Extension Mobility<br>Cisco Extension Mobility<br>Cisco Dialed Number Analyzer<br>Cisco Dialed Number Analyzer Server | Activation Status       Activated       Activated                                                                     |
| <ul> <li>✓</li> <li>✓</li> <li>✓</li> <li>✓</li> <li>✓</li> <li>✓</li> <li>✓</li> <li>✓</li> <li>CTI Servi</li> </ul>                                                                                                    | Service Name Cisco CallManager Cisco CallManager Cisco CallManager Cisco Messaging Interface Cisco Unified Mobile Voice Access Service Cisco CTIManager Cisco CTIManager Cisco CTIManager Cisco Extension Mobility Cisco Extension Mobility Cisco Extended Functions Cisco Dialed Number Analyzer Cisco Dialed Number Analyzer Cisco Dialed Number Analyzer Server                                                                                                    | Activation Status       Activated       Activated       Activated       Activated       Activated       Activated       Activated       Activated       Activated       Activated       Activated       Activated       Activated       Activated       Activated       Activated       Activated       Activated       Deactivated       Activated                                                                                   |
| ♥<br>♥<br>♥<br>♥<br>♥<br>CTI Servi                                                                                                    | Service Name Cisco CallManager Cisco CallManager Cisco Cisco Messaging Interface Cisco Unified Mobile Voice Access Service Cisco IP Voice Media Streaming App Cisco CTIManager Cisco Extended Functions Cisco Extended Functions Cisco Dialed Number Analyzer Cisco Dialed Number Analyzer Server  ices Service Name                                                                                                    | Activation Status           Activated           Activated           Deactivated           Activated           Activated           Deactivated           Activated |
| V<br>V<br>V<br>V<br>V<br>CTI Servi                                                                                                    | Service Name Cisco CallManager Cisco CallManager Cisco CallManager Cisco Messaging Interface Cisco Unified Mobile Voice Access Service Cisco IP Voice Media Streaming App Cisco CTIManager Cisco Extended Functions Cisco Dialed Number Analyzer Cisco DHCP Monitor Service Cisco Dialed Number Analyzer Server  ices Service Name Cisco IP Manager Assistant                                                                                                    | Activation Status           Activated           Activated     |
| V<br>V<br>V<br>V<br>V<br>V<br>CTT Servi                                                                                                    | Service Name Cisco CallManager Cisco CallManager Cisco CallManager Cisco Messaging Interface Cisco Unified Mobile Voice Access Service Cisco IP Voice Media Streaming App Cisco CTIManager Cisco CTIManager Cisco Extension Mobility Cisco Extension Mobility Cisco Extended Functions Cisco Dialed Number Analyzer Cisco Dialed Number Analyzer Server  tces Service Name Cisco IP Nanager Assistant Cisco IP Nanager Assistant Cisco WebDialer Web Service           | Activation Status       Activated       Activated                                                                     |

- 5. In the **Server** drop-down list, select the Cisco Unified CM server for which you want to enable the AXL web service, and then click the **[Go]** button.
- 6. In the list of services, locate the **Database and Admin Services** section. If the Activation Status of the **Cisco AXL Web Service** is "Activated", the AXL web service is already enabled.
- If the Activation Status of the Cisco AXL Web Service is not "Activated", select the checkbox for the Cisco AXL Web Service.

8. Click the **[Save]** button at the bottom of the page to save your changes, and then click the **[OK]** button in the pop-up window that appears.

#### Configuring a CUCM User Account

ScienceLogic recommends that you create a Cisco Unified CM user account that will be used only by the ScienceLogic platform to access the AXL web service. To create a user account in Cisco Unified CM that can access only the AXL web service, perform these two steps:

- Create a user account.
- Create a user group that includes the user account and has permission to access only the AXL web service.

To create a new Cisco Unified CM user group and user account, perform the following steps:

- In a browser window, navigate to the following address: https://ip-address-of-CM-system:8443/ccmadmin/showHome.do
- 2. Log in to the Cisco Unified CM Administration site as an administrator.
- 3. In the navigation bar at the top-left of the page, hover over **User Management**, then select **Application User**. The **Find and List Users** page appears:

| cisco      | Cisco Unified CM Administration<br>For Cisco Unified Communications Solutions                                              |
|------------|----------------------------------------------------------------------------------------------------|
| System 👻   | Call Routing 👻 Media Resources 👻 Advanced Features 👻 Device 👻 Application 👻 User Management 👻 Bulk Administration 👻 Help 👻 |
| Find and   | ist Application Users                                                                                                    |
| 🕂 Add N    | w                                                                                                    |
|            |                                                                                                    |
| Applica    | on User                                                                                                    |
| Find Appli | ation User where User ID begins with 💌 🛛 Find Clear Filter 🔂 🚍                                                             |
|            | No active query. Please enter your search criteria using the options above.                                                |
| Add Ne     |                                                                                                    |

4. Click the [+ Add New] button. The Application User Configuration page appears:

| cisco En Sisco Uni         | fied CM Administration                                                                                    |
|----------------------------|----------------------------------------------------------------------------------------------------|
| FOF CISCO OIII             | Ted communications solutions                                                                              |
| System                     | dia Resources ▼ Advanced Features ▼ Device ▼ Application ▼ User Management ▼ Bulk Administration ▼ Help ▼ |
| Application User Configur  | ation                                                                                                    |
| Save                       |                                                                                                    |
| – Status –                 |                                                                                                    |
| i Status: Ready            |                                                                                                    |
| – Application User Informa | ation                                                                                                    |
| User ID*                   |                                                                                                    |
| Password                   |                                                                                                    |
| Confirm Password           |                                                                                                    |
| Digest Credentials         |                                                                                                    |
| Confirm Digest Credentials |                                                                                                    |
| Presence Group*            | Standard Presence group                                                                                   |
| Accept Presence Subscri    | iption                                                                                                    |
| Accept Out-of-dialog REF   | FER                                                                                                    |
| Accept Unsolicited Notific | cation                                                                                                    |
| Accept Replaces Header     |                                                                                                    |
| Device Information         |                                                                                                    |
| Available Devices          | Assistant_RP<br>SEP000F909341F2<br>SEP001A6C8AC697<br>SEP04C5A4B0AD9F<br>SEP44E4D945EF47                  |
| Controlled Devices         |                                                                                                    |
|                            |                                                                                                    |
|                            |                                                                                                    |

- 5. Supply values in the following fields:
  - User ID. Type a username for the new user.
  - **Password**. Type a password for the new user.
  - Confirm Password. Type the password for the new user again.
- 6. Click the **[Save]** button.

7. In the navigation bar at the top-left of the page, hover over **User Management**, then select **User Group**. The **Find and List User Groups** page appears:

| սիսիս C         | alnulu Cisco Unified CM Administration 🛛 Second Unified CM Administration 🗹 🚱                                         |                     |                                                                                                    |  |  |  |
|-----------------|----------------------------------------------------------------------------------------------------|---------------------|----------------------------------------------------------------------------------------------------|--|--|--|
| CISCO Fo        | or Cisco Unified Communications Solutions                                                                             | em7app Search Docur | mentation About Logout                                                                                                    |  |  |  |
| System 👻 Call F | Routing 👻 Media Resources 👻 Advanced Features 👻 Device 👻 Application 👻 User Management 👻 Bulk Administration 👻 Help 👻 |                     |                                                                                                    |  |  |  |
| Find and List I | User Groups                                                                                                    |                     |                                                                                                    |  |  |  |
| Add New         | 🔛 Select All 🔛 Clear All 💥 Delete Selected                                                                            |                     |                                                                                                    |  |  |  |
| - Status        |                                                                                                    |                     | ^                                                                                                    |  |  |  |
| i 24 record     | is found                                                                                                    |                     |                                                                                                    |  |  |  |
| User Group      | (1 - 24 of 24)                                                                                                    |                     | Rows per Page 50 💌                                                                                                    |  |  |  |
| Find User Group | ip where Name begins with 💌 Find Clear Filter 🖗 🖃                                                                     |                     |                                                                                                    |  |  |  |
|                 |                                                                                                    |                     |                                                                                                    |  |  |  |
|                 | Name *                                                                                                    | Koles               | Сору                                                                                                    |  |  |  |
|                 | Standard Audit Users                                                                                                  |                     | 0                                                                                                    |  |  |  |
|                 | Standard LAK Admin Users                                                                                              | W                   | 43                                                                                                    |  |  |  |
|                 | Standard COM End Users                                                                                                |                     | 0                                                                                                    |  |  |  |
|                 | Standard Com Church Arizintaria                                                                                       | U U                 |                                                                                                    |  |  |  |
|                 | Standard CCM Discos Administration                                                                                    | U                   | 43                                                                                                    |  |  |  |
|                 | Standard Com Rest Administration                                                                                      | U                   |                                                                                                    |  |  |  |
|                 | Standard CCM Sequer Maintenance                                                                                       |                     | 43                                                                                                    |  |  |  |
|                 | Standard Coll Server Maniheliande                                                                                     |                     | 0                                                                                                    |  |  |  |
|                 | Standard COM Survey Heart                                                                                             |                     | E.                                                                                                    |  |  |  |
|                 | Strandard CTI Alexe (STI 2)                                                                                           |                     | 4                                                                                                    |  |  |  |
|                 | Standard of Til Allow, Call Park Mostarian                                                                            |                     | 0                                                                                                    |  |  |  |
|                 | Standard CTI Allow Call Percention                                                                                    |                     | n in in in in in in in in in in in in in                                                                                                    |  |  |  |
|                 | Standard CTL Allen Callina Nurshar Modification                                                                       |                     | D.                                                                                                    |  |  |  |
|                 | Standard CTL Allow Control of All Devices                                                                             |                     | ru III                                                                                                    |  |  |  |
|                 | Standard CTL Allow Control of Phones supporting Connected Xfer and conf                                               |                     | n in the second second |  |  |  |
|                 | Standard CTL Allow Control of Phones supporting Bollover Mode                                                         |                     | D.                                                                                                    |  |  |  |
|                 | Standard CTI Allow Resention of SPTE Key Material                                                                     |                     | n an an an an an an an an an an an an an                                                                                                    |  |  |  |
|                 | Standard CTL Fashind                                                                                                  |                     | B                                                                                                    |  |  |  |
|                 |                                                                                                    | w w                 |                                                                                                    |  |  |  |

8. Click the [+ Add New] button. The User Group Configuration page appears:

| cisco      | Cisco Unified CM Administration<br>For Cisco Unified Communications Solutions                                              |
|------------|----------------------------------------------------------------------------------------------------|
| System 👻   | Call Routing 👻 Media Resources 👻 Advanced Features 👻 Device 👻 Application 👻 User Management 👻 Bulk Administration 👻 Help 👻 |
| User Gro   | up Configuration                                                                                                    |
| Save       |                                                                                                    |
| _ Status — |                                                                                                    |
| i) State   | us: Ready                                                                                                    |
| User Gro   | oup Information                                                                                                    |
| Name*      |                                                                                                    |
| - Save     |                                                                                                    |
| (i) *- ir  | ndicates required item.                                                                                                    |

- 9. In the Name field, type a name for the user group. For example, you could call the user group "AXL Access".
- 10. Click the **[Save]** button.

11. Click the [Add App Users to Group] button. The Find and List Application Users window appears:

| Find and List Application Users                                             |  |  |  |  |
|-----------------------------------------------------------------------------|--|--|--|--|
| Application User                                                            |  |  |  |  |
| Find Application User where User ID begins with 💌 🛛 Find Clear Filter 🔂 🚍   |  |  |  |  |
| No active query. Please enter your search criteria using the options above. |  |  |  |  |

- 12. Click the **[Find]** button. In the list of users, select the checkbox for the user account that you created, then click the **[Add Selected]** button at the bottom of the page.
- 13. The **Find and List Application Users** window closes. In the **User Group Configuration** page, the user account is included in the list of users:

| ahah. Cisco Unified CM Administration                                                                                                    | Navigation Cisco Unified CM Administration 💙 GO                                                                                                    |  |  |  |  |  |  |
|----------------------------------------------------------------------------------------------------|----------------------------------------------------------------------------------------------------|--|--|--|--|--|--|
| CISCO For Cisco Unified Communications Solutions                                                                                                    | em7app   Search Documentation   About   Logout                                                                                                    |  |  |  |  |  |  |
| System 👻 Call Routing 👻 Media Resources 👻 Advanced Features 👻 Device 👻 Application 👻 User Management 👻 Buk Administration                                                                                                    | n ≠ Help ▼                                                                                                    |  |  |  |  |  |  |
| User Group Configuration                                                                                                    | Related Links: Back To Find/List 💌 Go                                                                                                    |  |  |  |  |  |  |
| 🔜 Save 🗶 Delete 🗈 Copy 👍 Add New                                                                                                    |                                                                                                    |  |  |  |  |  |  |
| - Status                                                                                                    |                                                                                                    |  |  |  |  |  |  |
| 1 records found                                                                                                    |                                                                                                    |  |  |  |  |  |  |
| ⊂User Group Information                                                                                                    |                                                                                                    |  |  |  |  |  |  |
| Name* AXL Access                                                                                                    |                                                                                                    |  |  |  |  |  |  |
|                                                                                                    |                                                                                                    |  |  |  |  |  |  |
| User (1 - 1 of 1)                                                                                                    | Rows per Page 50 💌                                                                                                    |  |  |  |  |  |  |
| Find User where User ID 💌 begins with 💌 🛛 Find Clear Filter 🌵 😑                                                                                                    |                                                                                                    |  |  |  |  |  |  |
| User ID *                                                                                                    | Full Name Permission                                                                                                    |  |  |  |  |  |  |
| axluser and a statement of the statement of the statement | ١                                                                                                    |  |  |  |  |  |  |
| Add End Users to Group Add App Users to Group Select All Clear All Delete Selected                                                                                                    |                                                                                                    |  |  |  |  |  |  |
| - Save Delete Copy Add New                                                                                                    |                                                                                                    |  |  |  |  |  |  |
| I *- indicates required item.                                                                                                    | Image: Second second second |  |  |  |  |  |  |

14. In the **Related Links** drop-down list at the top-right hand corner of the page, select Assign Role to User Group, and then click the **[Go]** button. The **User Group Configuration** page appears:

| Cisco Unified CM Administration<br>CISCO For Cisco Unified Communications Solutions                                                                                                    |
|----------------------------------------------------------------------------------------------------|
| System 👻 Call Routing 👻 Media Resources 👻 Advanced Features 👻 Device 👻 Application 👻 User Management 👻 Bulk Administration 👻 Help 👻                                                                                                    |
| User Group Configuration                                                                                                    |
| Save                                                                                                    |
| r Status                                                                                                    |
| i Status: Ready                                                                                                    |
| - User Group Information                                                                                                    |
| Name* AXL Access                                                                                                    |
|                                                                                                    |
| Role Assignment                                                                                                    |
| Role Assign Role to Group Delete Role Assignment                                                                                                    |
| - Save                                                                                                    |
| <ul> <li>*- indicates required item.</li> <li>**The role Standard CCM Admin Users must be assigned to a user group to enable its members to logon to CCMAdmin web site</li> <li>***The role Standard CCM End Users must be assigned to a user group to enable its members to logon to CCMUser web site</li> </ul> |

15. Click the [Assign Role to Group] button. The Find and List Roles window appears:

| Find and List R | oles |                      |       |                                                  |
|-----------------|------|----------------------|-------|--------------------------------------------------|
| Role            |      |                      |       |                                                  |
| Find Role where | Name | 💌 begins with        | ~     | Find Clear Filter 🕂 📼                            |
|                 |      |                      | [     | Select item or enter search text 💌               |
|                 | No   | active query. Please | e ent | er your search criteria using the options above. |

16. Click the **[Find]** button. A list of roles appears:

| Find and List Roles                     |                  |              |                 |                                      |                                            |      |  |  |
|-----------------------------------------|------------------|--------------|-----------------|--------------------------------------|--------------------------------------------|------|--|--|
| Select All Clear All Add Selected Close |                  |              |                 |                                      |                                            |      |  |  |
| _ Stat                                  | us ———           |              |                 |                                      |                                            |      |  |  |
| i                                       | 39 records       | found        |                 |                                      |                                            |      |  |  |
|                                         |                  |              |                 |                                      |                                            |      |  |  |
| Rol                                     | e <i>(1 - 39</i> | of 39)       |                 |                                      | Rows per Page 50                           | · ·  |  |  |
| Find F                                  | Role where       | Name         | 💌 begins with 💌 |                                      | Find Clear Filter 🔂 🚍                      |      |  |  |
|                                         |                  |              |                 | Select item or enter sea             | rch text 💌                                 |      |  |  |
|                                         |                  | Name         | <b>^</b>        | Application                          | Description                                | Сору |  |  |
|                                         | <u>Standard</u>  | AXL API Acc  | ess             | Cisco Call Manager<br>AXL Database   | Access the AXL APIs                        | ß    |  |  |
|                                         | <u>Standard</u>  | Admin Rep 1  | Tool Admin      |                                      | Administer CAR                             | ß    |  |  |
|                                         | <u>Standard</u>  | Audit Log Ad | Iministration   | Cisco Call Manager<br>Serviceability | Serviceability Audit Log<br>Administration | ß    |  |  |
|                                         | <u>Standard</u>  | CCM Admin    | <u>Users</u>    |                                      | All users with access to CCM<br>web site   | ß    |  |  |
|                                         | <u>Standard</u>  | CCM End Us   | ers             |                                      | Access to CCM User Option<br>Pages         | ß    |  |  |
|                                         | <u>Standard</u>  | CCM Featur   | e Management    | Cisco Call Manager<br>Administration | Standard CCM Feature<br>Management         | ß    |  |  |
|                                         | <u>Standard</u>  | CCM Gatew    | ay Management   | Cisco Call Manager<br>Administration | Standard CCM Gateway<br>Management         | ß    |  |  |
|                                         | <u>Standard</u>  | CCM Phone    | Management      | Cisco Call Manager<br>Administration | Standard CCM Phone<br>Management           | ß    |  |  |
|                                         | <u>Standard</u>  | CCM Route    | Plan Management | Cisco Call Manager<br>Administration | Standard CCM Route Plan<br>Management      | ß    |  |  |
|                                         | Standard         | CCM Servic   | e Management    | Cisco Call Manager<br>Administration | Standard CCM Service<br>Management         | ß    |  |  |
|                                         | <u>Standard</u>  | CCM Syster   | n Management    | Cisco Call Manager<br>Administration | Standard CCM System<br>Management          | ß    |  |  |
|                                         | <u>Standard</u>  | CCM User M   | lanagement      | Cisco Call Manager<br>Administration | Standard CCM User                          | ß    |  |  |

- 17. Select the checkboxes for the following roles:
  - Standard AXL API Access
  - Standard CCM Admin Users
  - Standard SERVICEABILITY Read Only
- 18. Click the **[Add Selected]** button at the bottom of the page.

19. The **Find and List Roles** window closes. In the **User Group Configuration** page, the **Roles** field includes the Standard AXLAPI Access role:

| Cisco Unified CM Administration<br>Cisco For Cisco Unified Communications Solutions                                                                                                    |
|----------------------------------------------------------------------------------------------------|
| System 👻 Call Routing 👻 Media Resources 👻 Advanced Features 👻 Device 👻 Application 👻 User Management 👻 Bulk Administration 👻 Help 👻                                                                                                    |
| User Group Configuration                                                                                                    |
| Save                                                                                                    |
| - Status                                                                                                    |
| i Status: Ready                                                                                                    |
| - User Group Information                                                                                                    |
|                                                                                                    |
| Name * AXL Access                                                                                                    |
| - Pale Assignment                                                                                                    |
| Role Standard AXL API Access<br>Standard CCM Admin Users<br>Standard SERVICEABILITY Read Only                                                                                                    |
|                                                                                                    |
| <ul> <li>Save</li> <li>*- indicates required item.</li> <li>**The role Standard CCM Admin Users must be assigned to a user group to enable its members to logon to CCMAdmin web site</li> <li>***The role Standard CCM End Users must be assigned to a user group to enable its members to logon to CCMUser web site</li> </ul> |

20. Click the **[Save]** button.

#### Configuring Prime License Manager

If you want to monitor Cisco Unified CM license information from Cisco Prime License Manager (PLM), you must create an administrator user account that the ScienceLogic platform can use to access PLM.

To create an administrator user in PLM:

1. In a browser window, navigate to the following address:

```
https://ip-address-of-plm-server/elm-admin/
```

- 2. Log in to the Cisco PLM site as an administrator.
- 3. In the Administration drop-down menu, select Administrator Accounts.

4. Click the [Add Administrator] button.

| ululu Cisco Prime          |                                      |                   |                    | cucmadmin 🔻 📔   |
|----------------------------|--------------------------------------|-------------------|--------------------|-----------------|
| cisco License Manager      | 🟠 Dashboard 🛛 Licenses 🛛             | Product Instances | Administration   🔻 |                 |
| Administrator Accounts     |                                      |                   |                    |                 |
| Administrators             |                                      |                   |                    |                 |
| Add Administrator          |                                      |                   |                    |                 |
| Username                   | <ul> <li>Name/Description</li> </ul> |                   |                    | Action          |
| cucmadmin (Master Account) |                                      |                   |                    | Change Password |
|                            |                                      |                   |                    |                 |
|                            |                                      |                   |                    |                 |
|                            |                                      |                   |                    |                 |
|                            |                                      |                   |                    |                 |
|                            |                                      |                   |                    |                 |
|                            |                                      |                   |                    |                 |

5. In the Add Administrator Account modal page, make entries in the following fields:

| Add Administrator Acc    | count       | x         |
|--------------------------|-------------|-----------|
| - The minimum password l | ength is 1. |           |
|                          |             | _         |
| Name/Description:        |             | ]         |
| *Username:               |             | ]         |
| *Password:               |             | ]         |
| *Re-enter Password:      |             | ]         |
|                          |             |           |
|                          | (           | OK Cancel |

- Name/Description. Type a name or description for the account.
- Username. Type the account username.
- Password. Type the account password.
- **Re-enter Password**. Type the account password again.
- 6. Click [OK].

### Creating a CUCM Credential

To use the Dynamic Applications in the Cisco: CUCM Unified Communications Manager PowerPack, you must first define a Basic/Snippet Cisco Unified CM credential in the ScienceLogic platform. This credential allows the platform to communicate with the Cisco Unified CM cluster. The Cisco: CUCM Unified Communications Manager PowerPack includes a template you can use to create this Basic/Snippet credential.

To modify the Cisco Unified CM Basic/Snippet Credential template for use with your Cisco Unified CM cluster:

- 1. Go to the **Credential Management** page (System > Manage > Credentials).
- 2. Click the wrench icon ( for the Cisco CUCM Example credential. The **Credential Editor** modal window appears:

| Credential Editor [84]            |                 |       |             | ×     |
|-----------------------------------|-----------------|-------|-------------|-------|
| Edit Basic/Snippet Credential #84 |                 |       | New         | Reset |
| Basic Settings                    |                 |       |             |       |
|                                   | Credential Name |       |             |       |
| Cisco CUCM Example                |                 |       |             |       |
| Hostname/IP                       | Port            |       | Timeout(ms) |       |
| (%D                               | 8443            | 30000 |             |       |
| Use                               | ername          |       | Password    |       |
| axluser                           |                 | •••   |             | ]     |
|                                   |                 |       |             |       |
|                                   | Save Save As    | l     |             |       |
|                                   |                 |       |             |       |

- 3. Supply values in the following fields:
  - Credential Name. Type a new name for the credential.
  - Hostname/IP. Type the hostname or IP address, or you can type the variable "%D".
  - **Port**. Type the port number.

**NOTE:** The example credential included in older versions of the Cisco: CUCM Unified Communications Manager PowerPack used "80" as the default **Port** number. If your Cisco Unified CM credential specifies port 80, the ScienceLogic platform will automatically override that value and use port 8443 instead. If your Cisco Unified CM credential specifies any port other than 80, the platform will use that specified port.

- Timeout (ms). Type the timeout value of each request, in milliseconds. The default value is "30000".
- Username. Type the username for the Cisco Unified CM user account that you created to access the AXL web service. For details, see the Configuring a Cisco Unified CM User Account section.
- Password. Type the password for the username you entered in the Username field.

- 4. Click the **[Save As]** button.
- **NOTE:** If you are monitoring Cisco Unified CM license information with the Cisco Prime License Manager (PLM) and your PLM administrator username and password are the same as the user account you created to access the AXL web service, then you can use the same credential to access PLM. However, if your PLM administrator user information is different, then repeat these steps to create a credential to access PLM.

**NOTE:** If SNMP is enabled on the Cisco Unified CM cluster, then you can also create an optional SNMP credential that will be used only during discovery to classify the cluster device class. If SNMP is not available on the Cisco Unified CM cluster, then you **do not** need an SNMP credential. For more information on SNMP credentials, see the **Discovery and Credentials** manual.

### Testing the CUCM Credential

The ScienceLogic platform includes a Credential Test for Cisco Unified CM. Credential Tests define a series of steps that the platform can execute on demand to validate whether a credential works as expected.

The CUCM Credential Test can be used to test a Basic/Snippet credential for monitoring Cisco Unified CM using the Dynamic Applications in the Cisco: CUCM Unified Communications Manager PowerPack. The CUCM Credential Test performs the following steps:

- Test Reachability. Performs an ICMP ping request to see if the device is reachable.
- Test Name Resolution. Checks to see if nslookup can resolve the IP address or hostname.
- Test Port Availability. Performs an NMAP request to see if the appropriate port is open.
- Test Accessibility to Publisher. Checks to see if the common API service URLs on the publisher device can be queried.
- Test Accessibility to Subscribers via Publisher. Checks to see if data on a CUCM subscriber can be queried via the publisher.
- Test Accessibility to All Subscribers. Checks to see if the status of services on a CUCM subscriber can be queried.

To test the CUCM credential:

1. Go to the **Credential Test Management** page (System > Customize > Credential Tests).

2. Locate the **CUCM Credential Test** and click its lightning bolt icon (*F*). The **Credential Tester** modal page appears:

| Credential Tester [BETA] |                        |  |  |  |  |
|--------------------------|------------------------|--|--|--|--|
| Test Type                | [CUCM Credential Test] |  |  |  |  |
| Credential               | Cisco 10.0.13.20 V     |  |  |  |  |
| Hostname/IP              |                        |  |  |  |  |
| Collector                | RNG-MIG-C-CU7 V        |  |  |  |  |
|                          | Run Test               |  |  |  |  |

- 3. Supply values in the following fields:
  - **Test Type**. This field is pre-populated with the credential test you selected.
  - **Credential**. Select the credential to test. This drop-down list includes only credentials that you have access to that can be tested using the selected credential test.
  - Hostname/IP. Enter the IP address or hostname for the device.

NOTE: The credential being tested cannot include more than 32 characters in the Hostname/IP field.

- Collector. Select the All-In-One Appliance or Data Collector that will run the test.
- 4. Click the [Run Test] button to run the credential test. The Test Credential window appears:

| Test | Credential   Test execution complete            |                                                                                 |                                                                                 |        |
|------|-------------------------------------------------|---------------------------------------------------------------------------------|---------------------------------------------------------------------------------|--------|
|      | Step                                            | Description                                                                     | Log Message                                                                     | Status |
| 1    | Test Reachability                               | Check to see if the device is reachable using ICMP                              | The device is reachable using ICMP. The average response time is 2.662ms        | Passed |
| 2    | Test Name Resolution                            | Check to see if nslookup can resolve the IP and hostname                        | Name resolution succeeded: Reverse returned 1 result, Forward returned 1 result | Passed |
| 3    | Test Port Availability                          | Check to see if the appropriate port is open                                    | Port 8443 is open                                                               | Passed |
| - 4  | Test Accessibility to Publisher                 | Check to see if common API service URLs on the publisher device can be queried. | CUCM API resource requests succeeded                                            | Passed |
| 5    | Test Accessibility to Subscribers via Publisher | Check to see if data on a CUCM subscriber can be queried via the publisher.     | CUCM subscriber query through the publisher succeeded                           | Passed |
| 6    | Test Accessibility to All Subscribers           | Check to see if the status of services on a CUCM subscriber can be queried.     | CUCM subscriber is accessible with this credential                              | Passed |
|      |                                                 |                                                                                 |                                                                                 |        |

The **Test Credential** window displays a log entry for each step in the credential test. The steps performed are different for each credential test. The log entry for each step includes the following information:

- Step. The name of the step.
- Description. A description of the action performed during the step.
- Log Message. The result of the step for this credential test.
- **Status**. Whether the result of this step indicates the credential or the network environment is configured correctly (Passed) or incorrectly (Failed).

• Step Tip. Mouse over the question mark icon (<sup>2</sup>) to display the tip text. The tip text recommends what to do to change the credential or the network environment if the step has a status of "Failed".

#### Manually Creating Host File Entries for CUCM Nodes

During the discovery process, the ScienceLogic platform automatically aligns the IP addresses and hostnames for each CallManager server (node) in a Cisco Unified CM cluster via DNS.

If you do not have access to DNS for the Cisco Unified CM system you want to monitor, you must manually create host file entries in the ScienceLogic platform for each node in the Cisco Unified CM cluster. Each host file entry must contain the IP address and hostname of a node in the Cisco Unified CM cluster.

**NOTE:** If you have access to DNS for the Cisco Unified CM system you want to monitor with the ScienceLogic platform, you do not need to perform the steps to manually configure host file entries. Continue to the section on *Discovering a Cisco Unified CM Cluster*.

Repeat the following steps for each node in the Cisco Unified CM cluster.

To create a host file entry:

1. Go to the Host File Entry Manager page (System > Customize > Host Files).

| Но | st File Entry Manager   Host File F | ound [2]              |                |              |      | Actions<br>Create Net | Reset Guide         |
|----|-------------------------------------|-----------------------|----------------|--------------|------|-----------------------|---------------------|
|    | IP Address -                        | Hostnames and Aliases | Description    | Organization | CUG  |                       | Edited PT           |
|    |                                     |                       |                |              |      |                       |                     |
| 1  | 9 10 20 0 3                         | HO-PT-Dell1720n       | Dell Printer   | System       | CUG1 | em7admin              | 2015-10-29 19:47:12 |
| 2  | A 10.20.0 34                        | HQ-W2K3-JUMP01        | windows server | System       | CUG1 | em7admin              | 2015-10-29 19:46:08 |
|    | 1020033                             |                       |                | орани        |      | nor and               |                     |
|    |                                     |                       |                |              |      | 0                     |                     |
|    |                                     |                       |                |              |      | [Select Action]       | Co Go               |

2. Click the [Action] menu and choose Create New Entry. The Create New Host File Entry modal page appears.

|   | Host File Entry Editor ×   |       |  |  |  |  |
|---|----------------------------|-------|--|--|--|--|
|   | Create New Host File Entry | Reset |  |  |  |  |
|   | IP Address                 |       |  |  |  |  |
|   | Hostnames and Aliases      |       |  |  |  |  |
|   | Description                |       |  |  |  |  |
|   | Organization Collector     |       |  |  |  |  |
|   |                            |       |  |  |  |  |
| l | Save                       |       |  |  |  |  |

- 3. In the Create New Host File Entry modal page, supply values in the following fields:
  - IP Address. The IP address to resolve with the hostname.

**NOTE:** Server hostnames should be aligned to external IP addresses when supporting Network Address Translation (NAT) environments.

- Hostnames and Aliases. The hostname to align with the specified IP address. You can also include a space-delimited list of aliases for the host name.
- **Description**. Description of the host entry. This field is not written to the host file. This field is for administrators to use when managing host file entries.
- **Organization**. Organization associated with the host. You can select from a list of all existing organizations. This field is not written to the host file. This field is for administrators to use when managing host file entries. For example, a service provider could assign each customer its own organization and then use this field to manage host file entries for each customer.
- 4. Click the [Save] button to save the new host entry.

2

# Chapter

3

# Manager Clusters

**Discovering Cisco Unified Communications** 

#### Overview

The following sections describe how to discover Cisco Unified Communications Manager (CUCM) clusters in the ScienceLogic platform using the Cisco: CUCM Unified Communications Manager PowerPack:

| Discovering a CUCM Cluster                            | 25 |
|-------------------------------------------------------|----|
| Verifying Discovery and Dynamic Application Alignment | 27 |
| Manually Aligning Dynamic Applications                | 29 |
| Viewing Component Devices                             | 31 |

#### Discovering a CUCM Cluster

When you use the Cisco: CUCM Unified Communications Manager PowerPack to discover Cisco Unified CM devices, the ScienceLogic platform creates a device representing your Cisco Unified CM cluster. This cluster device acts as the root device for the remaining servers and component devices in your Cisco Unified CM system.

To create and run a discovery session that will discover a Cisco Unified CM cluster:

1. Go to the **Discovery Control Panel** page (System > Manage > Discovery).

2. Click the **[Create]** button to create a new discovery session. The **Discovery Session Editor** window appears:

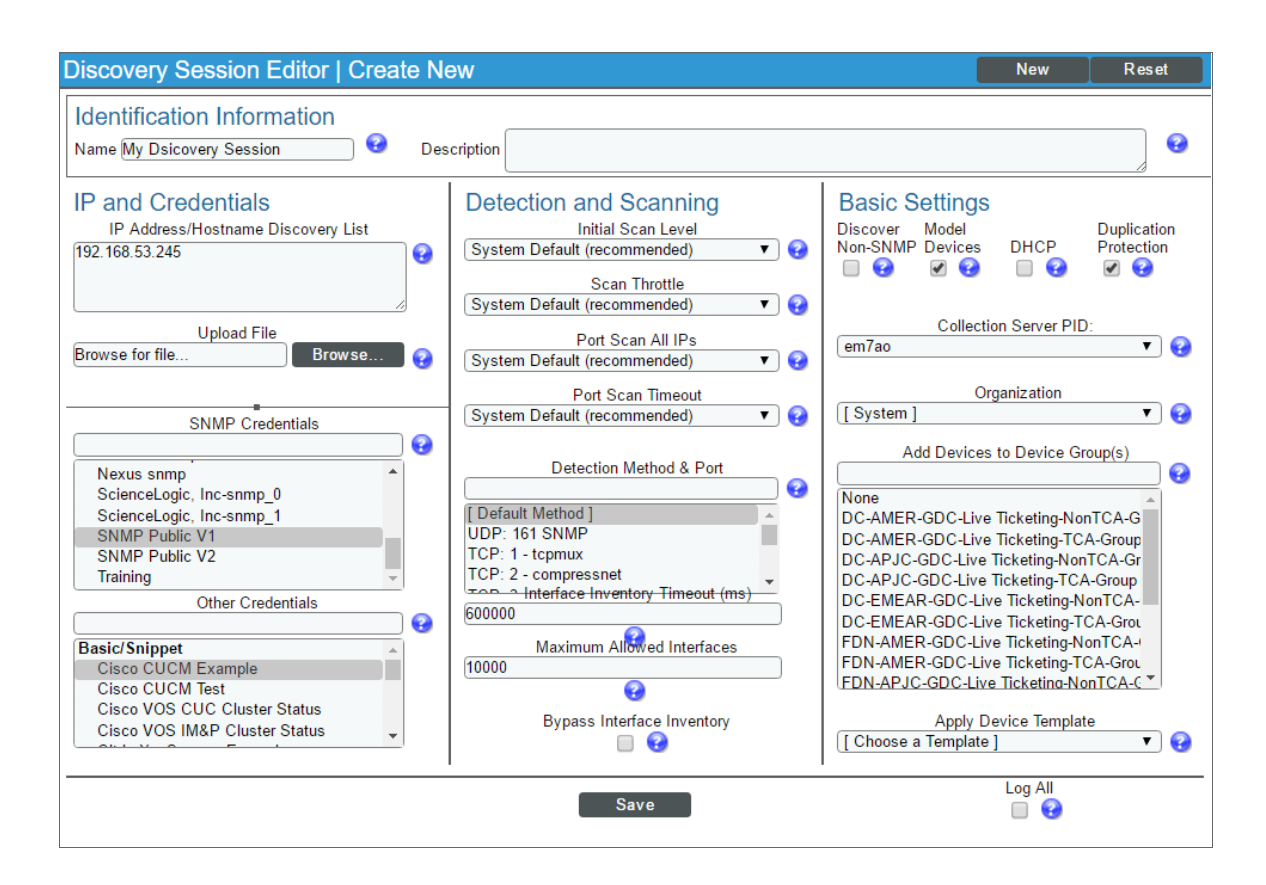

- 3. Enter values in the following fields:
  - IP Address/Hostname Discovery List. Type the IP addresses for the Cisco Unified CM Publishers.

**NOTE:** To monitor Cisco Unified CM servers that are registered by name within their clusters, you might need to go to the **Host File Entry Manager** page (System > Customize > Host Files) and map the server names to their IP addresses if you do not have access to DNS for the Cisco Unified CM system you want to monitor. For Network Address Translation (NAT) environments, server hostnames should be mapped to external IP addresses. For more information, see the section *Manually Creating Host File Entries for Cisco Unified CM Nodes*.

• **SNMP Credential**. Select an SNMP credential to use with the Cisco Unified CM cluster. (For more information on SNMP credentials, see the **Discovery and Credentials** manual.)

**NOTE:** An SNMP credential is needed only to properly classify the devices in the cluster. If SNMP is not available on the Cisco Unified CM cluster, then you do not need to select an SNMP credential; in that scenario, the root device will be discovered as a pingable device and you must manually change it to a Cisco Unified CM cluster.

- Other Credentials. Select the Cisco Cisco Unified CM Example credential that you edited in the section on Creating a Cisco Unified CM Credential.
- 4. You can enter values in the other fields on this page, but are not required to and can simply accept the default values. For more information about the other fields on this page, see the **Discovery and Credentials** manual.
- 5. Click [Save] and then close the Discovery Session Editor window.
- 6. The discovery session you created appears at the top of the **Discovery Control Panel** page. Click its lightning bolt icon (*F*) to run the discovery session.
- 7. The **Discovery Session** window appears.
- 8. When the Cisco Unified CM cluster is discovered, click its device icon () to view the **Device Properties** page for the Cisco Unified CM cluster.

## Verifying Discovery and Dynamic Application Alignment

The Dynamic Applications for monitoring Cisco Unified CM are aligned during discovery.

To verify that the ScienceLogic platform has automatically aligned the correct Dynamic Applications:

1. In the **Discovery Session** page, click the device icon (**Second**) for the newly discovered Cisco Unified CM cluster to view its **Device Properties** page.

3

2. From the **Device Properties** page for the Cisco Unified CM cluster, click the **[Collections]** tab. The **Dynamic Application Collections** page appears.

| Close           | Properties                         | T <u>h</u> resholds<br>Relationships | <u>C</u> ollections  | <u>M</u> onitors | <u>S</u> chedule      | Logs                  | Attributos              |            |
|-----------------|------------------------------------|--------------------------------------|----------------------|------------------|-----------------------|-----------------------|-------------------------|------------|
|                 | internaces                         | Relationships                        | Tickets              | Reulieuis        | Notes                 | Autobutes             | Autobuces               |            |
| Device Name     | cucm8                              |                                      |                      | Managed          | Type Physical Device  |                       |                         |            |
| IP Address / ID | 10.168.44.22   1970                |                                      |                      | Cat              | egory UC.Cluster      |                       |                         |            |
| Class           | Cisco Systems                      |                                      |                      | Sub-             | Class CUCM Cluster    |                       |                         |            |
| Organization    | System                             |                                      |                      | U                | ptime 77 days, 01:21: | 33                    | CU                      | CM Cluster |
| Collection Mode | Unavailable                        |                                      |                      | Collection       | Time 2016-02-03 12    | :15:00                |                         |            |
| Description     | Hardware:7835l2, 1 Fa              | mily: Xeon, 4096 MB M                | emory: Software:UCOS | Group / Col      | ector CUG   em7 ao    |                       | <u> </u>                | 5 all 🗉 🎸  |
| Device Hostname |                                    |                                      |                      |                  |                       |                       |                         | cucm8      |
|                 |                                    |                                      |                      | ·                |                       |                       |                         |            |
| Dynamic Applica | ation <sup>™</sup> Collections   C | redentials Updated                   |                      |                  |                       | Expand                | Actions Reset           | Guide      |
|                 | <u>_</u>                           | ynamic Application                   |                      | <u>1D</u>        | Poll Frequency        | Type                  | Credential              |            |
| + Cisco CM: Re  | gistration Counters                |                                      |                      | 188              | 15 mins               | SNMP Performance      | Default SNMP Credential | 1          |
| + Cisco CM: Ala | rm Configs                         |                                      |                      | 197              | 1440 mins             | SNMP Configuration    | Default SNMP Credential | / 🗆        |
| + Cisco CM: Cal | ll Manager                         |                                      |                      | 195              | 1440 mins             | SNMP Configuration    | Default SNMP Credential |            |
| + Cisco CM: CC  | M Status                           |                                      |                      | 196              | 1 mins                | SNMP Configuration    | Default SNMP Credential | / 💷        |
| + Cisco CM: De  | vice Pools                         |                                      |                      | 173              | 1440 mins             | SNMP Configuration    | Default SNMP Credential |            |
| + Cisco CM: Gat | teway MGCP                         |                                      |                      | 174              | 1 mins                | SNMP Configuration    | Default SNMP Credential | / 🗆        |
| + Cisco CM: Glo | bal Config                         |                                      |                      | 175              | 1440 mins             | SNMP Configuration    | Default SNMP Credential |            |
| + Cisco CM: H3  | 23 Device Status                   |                                      |                      | 191              | 5 mins                | SNMP Configuration    | Default SNMP Credential |            |
| + Cisco CM: Me  | dia Device Status                  |                                      |                      | 192              | 5 mins                | SNMP Configuration    | Default SNMP Credential |            |
| + Cisco CM: Me  | dia Resources                      |                                      |                      | 177              | 1440 mins             | SNMP Configuration    | Default SNMP Credential |            |
| + Cisco CM: Pho | one                                |                                      |                      | 178              | 1440 mins             | SNMP Configuration    | Default SNMP Credential |            |
| + Cisco CM: Pho | one Status                         |                                      |                      | 193              | 5 mins                | SNMP Configuration    | Default SNMP Credential |            |
| + Cisco CM: Re  | gions                              |                                      |                      | 179              | 1440 mins             | SNMP Configuration    | Default SNMP Credential |            |
| + Host Resource | e: CPU Config                      |                                      |                      | 470              | 1440 mins             | SNMP Configuration    | Default SNMP Credential |            |
| + Host Resource | e: Software                        |                                      |                      | 467              | 120 mins              | SNMP Configuration    | Default SNMP Credential |            |
| + Cisco: CUCM   | Cluster Information                |                                      |                      | 1086             | 15 mins               | Snippet Configuration | N/A                     | / 🗆        |
| + Cisco: CUCM   | Cluster Root Cache                 |                                      |                      | 1085             | 15 mins               | Snippet Configuration | Default SNMP Credential |            |
| + Cisco: CUCM   | Gatekeeper Cache                   |                                      |                      | 1154             | 15 mins               | Snippet Configuration | Default SNMP Credential |            |
| + Cisco: CUCM   | H323 Trunk Cache                   |                                      |                      | 1149             | 15 mins               | Snippet Configuration | Default SNMP Credential |            |
| + Cisco: CUCM   | Media Resource Big Cad             | che                                  |                      | 1070             | 15 mins               | Snippet Configuration | Default SNMP Credential |            |
| + Cisco: CUCM   | MGCP Gateway Cache                 |                                      |                      | 1061             | 15 mins               | Snippet Configuration | Default SNMP Credential |            |
| + Cisco: CUCM   | Misc Perf Counters Fast            | Cache                                |                      | 1124             | 15 mins               | Snippet Configuration | Default SNMP Credential |            |
| + Cisco: CUCM   | Misc Perf Counts Slow C            | ache                                 |                      | 1058             | 15 mins               | Snippet Configuration | Default SNMP Credential |            |
| + Cisco: CUCM   | Service Performance Ca             | che                                  |                      | 1076             | 15 mins               | Snippet Configuration | Default SNMP Credential | /          |
| + Cisco: CUCM   | Service States Cache               |                                      |                      | 1082             | 15 mins               | Snippet Configuration | Default SNMP Credential | / _ ·      |
|                 |                                    |                                      |                      |                  |                       | _Default SNMP         | Credential              | Go         |
|                 |                                    |                                      |                      | S                | ave                   |                       |                         |            |
|                 |                                    |                                      |                      |                  |                       |                       |                         |            |

3. The following Dynamic Applications should appear on the **Dynamic Application Collections** page for the Cisco Unified CM cluster:

**NOTE**: It can take several minutes after discovery for Dynamic Applications to display on the **Dynamic Application Collections** page. If the listed Dynamic Applications do not display on this page, try clicking the **[Reset]** button.

- Cisco: CUCM Cluster Information
- Cisco: CUCM Cluster Root Cache
- Cisco: CUCM CTI Device Cache
- Cisco: CUCM Gatekeeper Cache
- Cisco: CUCM H323 Trunk Cache
- Cisco: CUCM Media Resource Big Cache
- Cisco: CUCM MGCP Gateway Cache
- Cisco: CUCM Misc Perf Counters Fast Cache
- Cisco: CUCM Misc Perf Counts Slow Cache

- Cisco: CUCM Partition Cache
- Cisco: CUCM Process Cache
- Cisco: CUCM Service Performance Cache
- Cisco: CUCM Service States Cache
- Cisco: CUCM SIP Trunk Cache
- Cisco: CUCM Subscriber Merge

#### Manually Aligning Dynamic Applications

If the Dynamic Applications have not been automatically aligned, you can align them manually.

To manually align Dynamic Applications:

- 1. From the **Device Properties** page for the Cisco Unified CM cluster, click the **[Collections]** tab.
- 2. Click the **[Actions ]** button and then click Add Dynamic Applications. The **Dynamic Application Alignment** page appears:

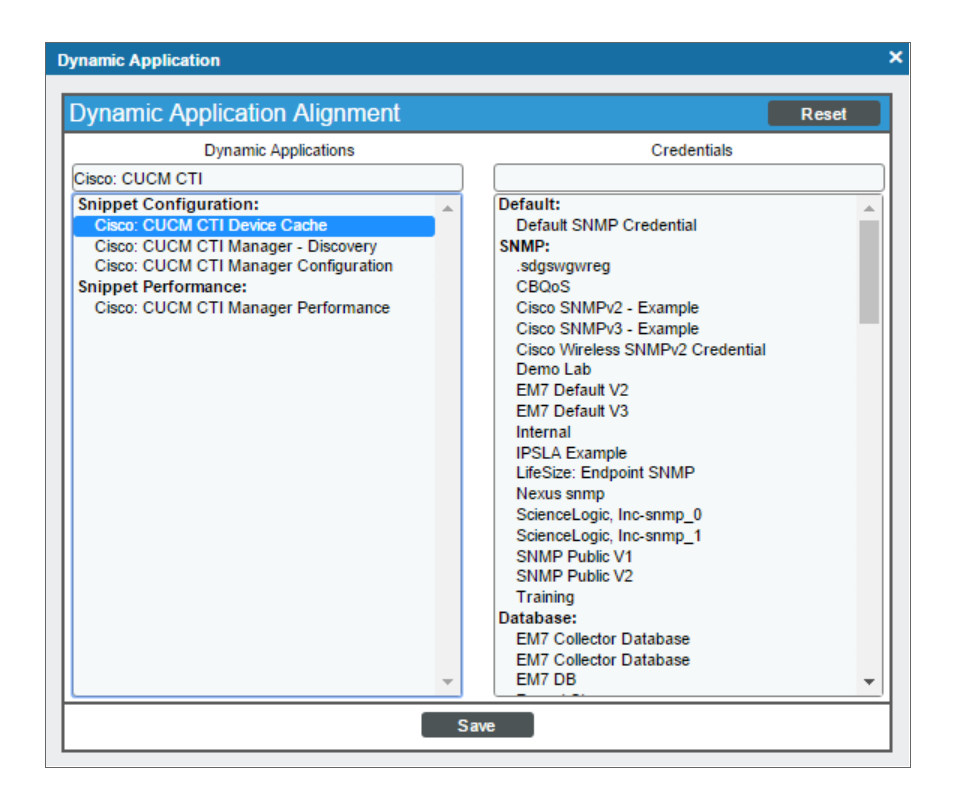

- 3. In the *Dynamic Applications* field, select the Dynamic Application you want to align.
- 4. In the Credentials field, select the SNMP credential you created for monitor the Cisco Unified CM cluster.
- 5. Repeat steps 2-4 for the remaining Dynamic Applications to align with the device.

3

6. After aligning the Dynamic Applications, click the **[Reset]** button and then click the plus icon (+) for the

Dynamic Application. If collection for the Dynamic Application was successful, the graph icons (411) for the Dynamic Application are enabled:

| Device Name     current     current     Autoriant     Autoriant       Device Name     current     01.086.44.22 (1970)     Category     U.C. Cluster       Category     0.01.086.44.22 (1970)     Category     U.C. Cluster     Cluster       Organization     System     Category     U.C. Cluster     Cluster     Cluster       Collection TM     Actions     Resci     Cluster     Cluster     Cluster       Collection TM     Actions     Resci     Cluster     Cluster     Cluster       Device Hostname     Secopic Category     Cluster     Cluster     Cluster     Cluster       Device Hostname     932     15 mins     Snippet Configuration     N/A     Image: Configuration       Optimic Application TM Collections     Category     0.11751     yes     -     Image: Configuration       Clisco CUCM: Cluster Information     932     15 mins     Snippet Configuration     N/A     Image: Configuration       If Decomption     0.11751     yes     -     Image: Configuration     0.11751     Image: Configuration       If Decomption     0.11751     yes     -     Image: Configuration     0.11751     Image: Configuration       If Decomption     0.11751     yes     -     Image: Configuration     0.11752 <th>Close</th> <th>Properties</th> <th>T<u>h</u>resholds</th> <th>Collections</th> <th>Monitors</th> <th>Sche</th> <th>edule Log</th> <th>js</th> <th>A # 25-1</th> <th></th> <th></th>                                                                                                    | Close           | Properties                     | T <u>h</u> resholds    | Collections           | Monitors     | Sche             | edule Log         | js         | A # 25-1       |               |         |
|----------------------------------------------------------------------------------------------------|-----------------|--------------------------------|------------------------|-----------------------|--------------|------------------|-------------------|------------|----------------|---------------|---------|
| Device Name<br>IP Address / ID       Other Address / ID       Other Address / ID       Physical Device<br>Category       Physical Device<br>Culter       Physical Device<br>Culter       Physical Device         Organization<br>Description<br>Device Hostname       Active       Sub-Class<br>Culter       Culter       Physical Device       Physical Device                                                                                                    | IOODOX          | Interfaces                     | Relations nips         | Lickets               | Redirect     | 3 <u>N</u> O     | tes <u>A</u> πric | utes       | Attributes     |               |         |
| IP Address / ID       ID       10       18       44       22       1970       Category       U.C. Cluster         Case       Case Osystems       Sub-Class       CUCM Cluster       T days, 05:21:31       Culot Cluster       Culot Cluster       Culot Cluster       Culot Cluster       Culot Cluster       Culot Cluster       Category       Calecton Time       2016-02:03 16:15:00       Culot Cluster       Culot Cluster<                                                                                                    | Device Name     | cucm8                          |                        |                       | Managed      | Type Physical De | evice             |            |                |               | J       |
| Class       Class Systems       Sud-Class       CUCM Cluster       Uptime       77 days, 05:21:31       CLUCM Cluster         Description       Hardware: 78:3512, 1 Family: Xeon, 4096 MB Memory: Software: UCOS       Group / Collector       CUG   em7_ao       CUG   em7_ao         Dynamic Application <sup>TM</sup> Collections       Expand       Active       Collection Mo       932       15 mins       Snippet Configuration       N/A       Image: Collection Edited By       Image: Collection Edited By                                                                                                    | IP Address / ID | 10.168.44.22   1970            |                        |                       | Cate         | gory UC.Cluster  |                   |            |                |               | \$      |
| Organization       System       Culcetion       Mark Active       Culcetion Time       2016-02-03 16:15:00       Culcetion         Description       Back Weight       Collection Time       2016-02-03 16:15:00       Culcetion       Culcetion Time       2016-02-03 16:15:00         Device Hostname       Collection       Culce Ion Time       2016-02-03 16:15:00       Culcetion       Culcetion       Cu                                                                                                    | Class           | Cisco Systems                  |                        |                       | Sub-C        | lass CUCM Clus   | ster              |            |                |               | ) I     |
| Collection Mode<br>Description       Active<br>Hardware:783512, 1 Family: Xeon, 4096 MB Memory: Software UCOS<br>Group / Collector       Collector<br>CUS em7_ao       Collection Mode<br>CUS em7_ao       Actions       Reset       Collector<br>countion         Pynamic Application <sup>M</sup> Collections       Collection Disc       Expand       Actions       Reset       Collection         - Cisco CUCM: Cluster Information       932       15 mins       Snippet Configuration       N/A       V         - Cisco CUCM: Cluster Information       0.11751       yes       yes       -       2         - Disco CUCM: Cluster Information       0.11751       yes       yes       -       2         - Clasco CUCM: Cluster Information       0.11751       yes       yes       -       2         - Discovery Object       0.11752       yes       yes       -       2         - Discovery Object       0.11750       yes       yes       -       2         - Discovery Object       0.11754       yes       -       2       2         - Discovery Object       0.11754       yes       -       2       2         - Discovery Object       0.11754       yes       -       2       2         - Discovery Object       0.11754       yes       yes                                                                                                    | Organization    | System                         |                        |                       | Up           | time 77 days, 05 | 5:21:31           |            |                | CUCM (        | Cluster |
| Description<br>Device Hostname       Hardware: 783512, 1 Family: Xeon, 4096 MB Memory: Software: UCOS       Group / Collector       CUIG   em7_ao         Dynamic Application <sup>1M</sup> Collections       Expand       Actions       Reset       Guide         - Cisco CUCM: Cluster Information       932       15 mins       Snippet Configuration       N/A         - Cisco CUCM: Cluster Information       932       15 mins       Snippet Configuration       N/A         - Cisco CUCM: Cluster Information       0_11751       yes       yes       -       7         - Mode State       0_11751       yes       yes       -       7       7         - Mode State       0_11752       yes       yes       -       7       7         - Mode State       0_11750       yes       -       7       7         - Mode State       0_11750       yes       -       7       7         - Mode State       0_11750       yes       -       7       7         - Mode State       0_11750       yes       -       7       7         - Mode State       0_11750       yes       -       7       7         - Mode State       0_11750       yes       -       7       7                                                                                                    | Collection Mode | Active                         |                        |                       | Collection   | Time 2016-02-03  | 3 16:15:00        |            |                |               |         |
| Device Hostname       Expand       Actions       Reset       Guide         - Cisco CUCM: Cluster Information       932       15 mins       Snippet Configuration       N/A         - Cisco CUCM: Cluster Information       932       15 mins       Snippet Configuration       N/A         - Cisco CUCM: Cluster Information       0_11751       yes       yes       -       V         - Michaeler Information       0_11752       yes       yes       -       V         - Michaeler Information       0_11752       yes       yes       -       V         - Michaeler Information       0_11752       yes       yes       -       V         - Michaeler Information       0_11750       yes       yes       -       V         - Michaeler Information       0_11750       yes       yes       -       V         - Michaeler Information       0_11750       yes       yes       -       V         - Michaeler Information       0_11754       yes       yes       -       V         - Michaeler Information       0_11755       yes       -       V       V         - Michaeler Information       0_11755       yes       -       V       V         - Michaele                                                                                                    | Description     | Hardware:783512, 1 Fa          | amily: Xeon, 4096 MB I | lemory: Software:UCOS | Group / Coll | ector CUG   em7  | _ao               |            |                | <u>A</u> U al |         |
| Dynamic Application <sup>TM</sup> Collections       Expand       Actions       Reset       Guide            Cisco CUCM: Cluster Information        932       15 mins       Snippet Configuration       N/A             Calection Object           Calection Object       <                                                                                                    | Device Hostname |                                |                        |                       | i            |                  |                   |            |                | CUCI          | m8      |
| Dynamic Application <sup>TM</sup> Collections       Expand       Actions       Raset       Guide         Cisco CUCM: Cluster Information       932       15 mins       Snippet Configuration       N/A       Image: Collecting       Edited By       Image: Collecting       Edited By       Image: Collecting <t< td=""><td></td><td></td><td></td><td></td><td></td><td></td><td></td><td></td><td></td><td>_</td><td>_</td></t<>                                                                                                    |                 |                                |                        |                       |              |                  |                   |            |                | _             | _       |
| Cisco CUCM: Cluster Information       932       15 mins       Shippet Configuration       N/A         Collection Object       Collection Object       Collecting       Edited By       C         Collecting       Collecting       Edited By       C       C         Minutation       0.11751       yes       yes       -       C         Minutation       0.11752       yes       yes       -       C       C         Minutation       0.11752       yes       yes       -       C       C                                                                                                    | Dynamic Applic  | ation <sup>™</sup> Collections |                        |                       |              |                  |                   | Expand     | Actions        | Reset         | Guide   |
| Collection Object       Cid       Found       Collecting       Edited By       P         Implicitier Information       0,11751       yes       yes        I       I         Implicitier Information       0,12950       10       yes       yes        I       I         Implicitier Information       0,11752       yes       yes        I       I         Implication Viewsion       0,11752       yes       yes        I       I         Implication Viewsion       0,11752       yes       yes        I       I         Implication Viewsion       0,11750       yes       yes        I       I         Implication Viewsion       0,11751       yes       yes        I       I         Implication Viewsion       0,11751       yes       yes        I       I         Implication Viewsion       0,11753       yes       yes        I       I         Implication Viewsion       0,11753       yes       yes        I       I         Implication Viewsion       0,11753       yes       yes        I       I <td< td=""><td>- Cisco CUCM: 0</td><td>Cluster Information</td><td></td><td></td><td>932</td><td>15 mins</td><td>Snippet Configur</td><td>ation</td><td>N/A</td><td></td><td>/ 🗆 🔺</td></td<>                                                                                                    | - Cisco CUCM: 0 | Cluster Information            |                        |                       | 932          | 15 mins          | Snippet Configur  | ation      | N/A            |               | / 🗆 🔺   |
| 0.11751       yes       yes        ?         0.12950       no       yes        ?         mCUCM Version       0.11749       yes       yes        ?         mDescription       0.11749       yes       yes        ?         mDescription       0.11749       yes       yes        ?         mDescription       0.11750       yes       yes        ?         mP Address       0.11750       yes       yes        ?         mDoS Version       0.11750       yes       yes        ?         mDoS Version       0.11750       yes       yes        ?         mUsing D 1       0.11750       yes       yes        ?         mUsing D 1       0.11750       yes       yes        ?         mEace: CUCM Gatekeper Cache       1185       Is mins       Snippet Configuration       Claco: CUCM Example       ?         +       Claco: CUCM Misser Rot Cache       1174       15 mins       Snippet Configuration       Claco: CUCM Example       ?         +       Claco: CUCM Misse Perf Counter Sat Cache       1161       S min                                                                                                    | $\sim$          |                                | Colle                  | ction Object          |              |                  | Cid               | Found      | Collecting     | Edited By     |         |
| Applicate Information     Applicate Information     Applicate Information     Application     Application |                 |                                |                        |                       |              |                  | o_11751           | yes        | yes            |               |         |
| n Description                                                                                                    | Suster Inf      | ormation                       |                        |                       |              |                  | o_12950           | no         | yes            |               |         |
| m/Description       0_11752       yes       yes        V         m/Description       0_15148       no       yes        V         m/Description       0_11750       yes       yes        V         m/Description       0_11750       yes       yes        V         m/Description       0_11750       yes       yes        V         m/Description       0_11751       yes       yes        V         m/Discovery Object       0_11754       yes       yes        V         m/Discovery Object       0_11753       yes       yes        V         m/Discovery Object       0_11753       yes       yes        V         m/Discovery Object       0_11753       yes       yes        V         m/Discovery Object       0_11753       yes       yes        V         m/Discovery Object       0_11753       yes       yes        V       V         m/Discovery Object       0_11753       yes       yes        V       V       V       V       V       V       V       V                                                                                                    | CUCM Ver        | sion                           |                        |                       |              |                  | o_11749           | yes        | yes            |               |         |
| mill Discovery Object       0_115148       no       yes        V         mill Discovery Object       0_11750       yes       yes        V         mill Discovery Object       0_11754       yes       yes        V         mill Discovery Object       0_11754       yes       yes        V         mill Discovery Object       0_11754       yes       yes        V         mill Discovery Object       0_11754       yes       yes        V         mill Discovery Object       0_11754       yes       yes        V         mill Discovery Object       0_11754       yes       yes        V         mill Discovery Object       0_11754       yes       yes        V         mill Discovery Object       0_11754       yes       yes        V         mill Discovery Object       0_11754       yes       yes        V       V         mill Discovery Object       0_11754       yes       yes       yes        V       V       V       V       V       V       V       V       V       V       V       V <td>Description</td> <td>ו</td> <td></td> <td></td> <td></td> <td></td> <td>o_11752</td> <td>yes</td> <td>yes</td> <td></td> <td></td>                                                                                                    | Description     | ו                              |                        |                       |              |                  | o_11752           | yes        | yes            |               |         |
| Image: Second Service Performance Cache       Image: Second Service Performance Cache       Image: Second Service States Cache       Image: Second Service States Cache       Image: Second Service Second Service Second Service Second Service Second Service Second Service States Cache       Image: Second Service Second Service Second Service Second Service Second Service Second Service Second Service Second Service States Cache       Image: Second Service Second Service Second Service Second Service Second Service Second Service Second Service Second Service Second Service Second Service Second Service Second Service Second Service Second Service States Cache       Image: Second Service Second Service Second Service Second Service Second Service Second Service Second Service Second Service Second Service Second Service Second Service Second Service Second Service Second Service Service Second Service Second Service Service Service Service Second Service Service Service Second Service Service Service Second Service Service Service Service Service Service Service Service Service Service Service Service Service Service Service Service Serv                                                                                                    | Discovery       | Object                         |                        |                       |              |                  | o_15148           | no         | yes            |               |         |
| IndiSe     0_11754     yes     yes      V       IndiSe     0_11755     yes     yes      V       Indiget     0_11755     yes     yes     yes      V       Indiget     0_11755     yes     yes     yes      V       Indiget     0_11755     yes     yes     yes      V       Indiget     0_11755     yes     yes     yes      V       Indiget     0_11753     yes     yes     yes      V       Indiget     0_11753     yes     yes     yes      V       Indiget     0_11753     yes     yes     yes      V       Indiget     15     mins     Snippet Configuration     Clsco CUCM Example     V       Indiget     15     mins     Snippet Configuration     Clsco CUCM Example     V       Indiget     15     mins     Snippet Configuration     Clsco CUCM Example     V       Indiget     15     mins     Snippet Configuration     Clsco CUCM Example     V       Indiget     15     mins     Snippet Configuration     Clsco CUCM Example     V       Indiget     15     mins <td< td=""><td>IP Address</td><td>1</td><td></td><td></td><td></td><td></td><td>o_11750</td><td>yes</td><td>yes</td><td></td><td></td></td<>                                                                                                    | IP Address      | 1                              |                        |                       |              |                  | o_11750           | yes        | yes            |               |         |
| Imploit     0_11755     yes     yes      V       Imploite ID 1     0_11753     yes     yes      V       Imploite ID 1     0_11753     yes     yes      V       Imploite ID 1     0_11753     yes     yes      V       Imploite ID 1     0_11753     yes     yes      V       Imploite ID 1     0_11753     yes     yes      V       Imploite ID 1     0_11753     yes     yes      V       Imploite ID 1     0_11753     yes     yes      V       Imploite ID 1     0_11753     yes     yes      V       Imploite ID 1     0_11753     yes     yes      V       Imploite ID 1     0_11753     0_11753     yes     yes      V       Imploite ID 1     0_1154     0_1154     0_1154     0_1154     0_1154     0_1154       Imploite ID 1     0_1154     0_1154     0_1154     0_1154     0_1154     0_1154       Imploite ID 1     0_1154     0_1154     0_1154     0_1154     0_1154     0_1154       Imploite ID 1     0_1154     0_1154     0_1154     0_1154     0_1154                                                                                                    | OS Versio       | ١                              |                        |                       |              |                  | 0_11754           | yes        | yes            |               |         |
| Class: CUCM Cluster Root Cache     Class: CUCM Cluster Root Cache     Class: CUCM Cluster Root Cache     Class: CUCM Cluster Root Cache     Class: CUCM Cluster Root Cache     Class: CUCM Alter Resource Big Cache     Class: CUCM Made Resource Big Cache     Class: CUCM Made Resource Big Cache     Total     Sinpet Configuration     Class: CUCM Example     Class: CUCM Made Resource Big Cache     Total     Sinpet Configuration     Class: CUCM Example     Class: CUCM Service Performance Cache     Total     Sinpet Configuration     Class: CUCM Example     Class: CUCM Service States Cache     Total     Sinpet Configuration     Class: CUCM Example     Class:     CUCM Service States Cache     Total     Sinpet Configuration     Class:     CUCM Example     Class:     CUCM Service States Cache     Total     Sinis     Sinpet Configuration     Class:     CUCM Example     Class:     CUCM Example     Class:     CUCM Service States Cache     Total     Sinis     Sinpet Configuration     Class:     CUCM Example     Class:     CUCM Service States Cache     Total     Sinis     Sinpet Configuration     Class:     CUCM Example     Class:     CUCM Service States Cache     Total     Sinis     Sinpet Configuration     Class:     CUCM Example     Class:     CUCM Example     Class:     CUCM Example     Class:     CUCM Example    | Role            |                                |                        |                       |              |                  | 0_11755           | yes        | yes            |               |         |
| Class: CUCM Glastereper Cache     Class: CUCM Glastereper Cache     Class: CUCM Glastereper Cache     Class: CUCM Glastereper Cache     Class: CUCM H323 Trunk Cache     Class: CUCM H323 Trunk Cache     Class: CUCM H323 Trunk Cache     Class: CUCM H323 Trunk Cache     Class: CUCM H323 Trunk Cache     Class: CUCM H323 Trunk Cache     Class: CUCM H323 Trunk Cache     Class: CUCM H323 Trunk Cache     Class: CUCM H323 Trunk Cache     Class: CUCM H323 Trunk Cache     Class: CUCM H323 Trunk Cache     Class: CUCM H323 Trunk Cache     Class: CUCM H323 Trunk Cache     Class: CUCM H323 Trunk Cache     Class: CUCM H324 Trunk Cache     Class: CUCM H324 Trunk C |                 | Olympic David Carlin           |                        |                       | 4005         | 45 min -         | 0_11/53           | yes        | yes            |               |         |
| Class: CUCM Miss Perf Counters Fast Cache     CUCM Miss Perf Counters Fast Cache     CUCM Miss Perf Counters Fast Cache     Class: CUCM Miss Perf Counters Fast Cache     Cuck Cuck Participation     Class: CUCM Miss Perf Counters Fast Cache     Class: CUCM Miss Perf Counters Fast Cache     Class: CUCM Miss Perf Counter Fast Cache     Class: CUCM Miss Perf Counter Fast Cache     Class: CUCM Miss Perf Counter Fast Cache     Class: CUCM Miss Perf Counter Fast Cache     Class: CUCM Miss Perf Counter Fast Performance Cache     Class: CUCM Miss Perf Configuration     Class: CUCM Miss Perf Counter Fast Performance Cache     Class: CUCM Miss Perf Configuration     Class: CUCM Miss Perf Configuration     Class: CUCM Miss Perf Configuration     Class: CUCM Miss Perf Configuration     Class: CUCM Miss Perf Configuration     Class: CUCM Performance     Class: CUCM Performance Cache     Class: Cuche Performance Cache     Class: Cuche Per | + CISCO: CUCM   | Cluster Root Cache             |                        |                       | 1085         | 15 mins          | Snippet Configu   | ration     | Cisco CUCM Exa | imple         |         |
| Claso: CUCM Media Resource Big Cache     1070     15 mins     Snippet Configuration     Claso: CUCM Media Resource Big Cache     1070     15 mins     Snippet Configuration     Claso: CUCM Misc Perf Counters Fast Cache     1051     15 mins     Snippet Configuration     Claso: CUCM Example     Claso: CUCM Misc Perf Counts Slow Cache     1058     15 mins     Snippet Configuration     Claso: CUCM Example     Claso: CUCM Misc Perf Counts Slow Cache     1058     15 mins     Snippet Configuration     Claso: CUCM Example     Claso: CUCM Misc Perf Counts Slow Cache     1058     15 mins     Snippet Configuration     Claso: CUCM Example     Claso: CUCM Service Performance Cache     1076     15 mins     Snippet Configuration     Claso: CUCM Example     Claso: CUCM Service States Cache     1082     15 mins     Snippet Configuration     Claso: CUCM Example     Claso:     CUCM Service States Cache     Source                                                                                                    | + Cisco: CUCM   | Hand Trunk Cache               |                        |                       | 1154         | 15 mins          | Snippet Configu   | ration     | Cisco CUCM Exa | imple         |         |
| Cisco: CUCM MiGCP Gateway Cache     Cisco: CUCM MiGCP Gateway Cache     Cisco: CUCM MiGCP Gateway Cache     Cisco: CUCM Misc Perf Counters Fast Cache     Cisco: CUCM Misc Perf Counters Fast Cache     Cisco: CUCM Misc Perf Counters Fast Cache     Cisco: CUCM Misc Perf Counters Fast Cache     Cisco: CUCM Misc Perf Counters Fast Cache     Cisco: CUCM Misc Perf Counters Fast Cache     Cisco: CUCM Misc Perf Counters Fast Cache     Cisco: CUCM Misc Perf Counters Fast Cache     Cisco: CUCM Service Perf Counters Fast Cache     Cisco: CUCM Service Perf Counters Fast Cache     Cisco: CUCM Service Perf Counters Fast Cache     Cisco: CUCM Service Perf Counters Fast Cache     Cisco: CUCM Service States Cache     Cisco: CUCM Service States Cache      | + Cisco: CUCM   | Media Desource Big Ca          | che                    |                       | 1070         | 15 mine          | Snippet Configu   | ration     | Cisco CUCM Exa | umple         | 7       |
| Cisco: CUCM Misc Perf Counters Fast Cache     105 min     Sinpet Configuration     Cisco: CUCM Misc Perf Counters Fast Cache     1058     15 min     Sinpet Configuration     Cisco: CUCM Example     Cisco: CUCM Service Performance Cache     1076     15 min     Sinpet Configuration     Cisco: CUCM Example     Cisco: CUCM Service Performance Cache     1076     15 min     Sinpet Configuration     Cisco: CUCM Example     Cisco: CUCM Service Performance Cache     107     15 min     Sinpet Configuration     Cisco: CUCM Example     Cisco: CUCM Service Performance Cache     107     15 min     Sinpet Configuration     Cisco: CUCM Example     Cisco: CUCM Example     Cisco: CUCM Service States Cache     Source                                                                                                    | + Cisco: CUCM   | MGCP Gateway Cache             | uic                    |                       | 1061         | 15 mins          | Snippet Configu   | ration     | Cisco CUCM Exa | umple         |         |
| Claso: CUCM Misc Perf Counts Slow Cache     1058     15 mins     Snippet Configuration     Claso: CUCM Service Performance Cache     1076     15 mins     Snippet Configuration     Claso: CUCM Service States Cache     1082     15 mins     Snippet Configuration     Claso: CUCM Service States Cache     1082     15 mins     Snippet Configuration     Claso: CUCM Service States Cache     1082     15 mins     Snippet Configuration     Claso: CUCM Service States Cache     1082     15 mins     Snippet Configuration     Claso: CUCM Service States Cache     1082     15 mins     Snippet Configuration     Claso: CUCM Service States Cache     1082     15 mins     Snippet Configuration     Claso: CUCM Service States Cache     1082     15 mins     Snippet Configuration     Claso: CUCM Service States Cache     1082     15 mins     Snippet Configuration     Claso: CUCM Service States Cache     1082     15 mins     Snippet Configuration     Claso: CUCM Service States Cache     1082     15 mins     Snippet Configuration     Claso: CUCM Service States Cache     1082     15 mins     Snippet Configuration     Claso: CUCM Service States Cache     1082     15 mins     Snippet Configuration     Claso: CUCM Service States     Snippet Configuration     Claso: CUCM Service     Snipet     Configuration     Claso: CUCM Service     Snipet     Configuration     Snippet Configuration     Snippet Config | + Cisco: CUCM   | Misc Perf Counters Eas         | t Cache                |                       | 1124         | 15 mins          | Snippet Configu   | ration     | Cisco CUCM Exa | mple          | 7       |
| + Cisco: CUCM Service Performance Cache 1076 15 mins Snippet Configuration Cisco CUCM Example<br>+ Cisco: CUCM Service States Cache 1082 15 mins Snippet Configuration Cisco CUCM Example<br>[Select Action]                                                                                                    | + Cisco: CUCM   | Misc Perf Counts Slow (        | Cache                  |                       | 1058         | 15 mins          | Snippet Configu   | ration     | Cisco CUCM Exa | imple         | 70      |
| + Cisco: CUCM Service States Cache 1082 15 mins Snippet Configuration Cisco CUCM Example Go                                                                                                    | + Cisco: CUCM   | Service Performance C          | ache                   |                       | 1076         | 15 mins          | Snippet Configu   | ration     | Cisco CUCM Exa | imple         | 7       |
| [[Select Action] ▼ Go                                                                                                    | + Cisco: CUCM   | Service States Cache           |                        |                       | 1082         | 15 mins          | Snippet Configu   | ration     | Cisco CUCM Exa | imple         | 1       |
|                                                                                                    |                 |                                |                        |                       |              |                  | ISele             | ct Action] |                | •             | Go      |
| Sava                                                                                                    |                 |                                |                        |                       |              |                  | (1000             |            |                |               |         |
| Vere                                                                                                    |                 |                                |                        |                       | S            | ave              |                   |            |                |               |         |

7. Click a graph icon (1111) to view the collected data. The **Configuration Report** page will display the number of components of each type and the total number of components managed by the Cisco Unified CM cluster:

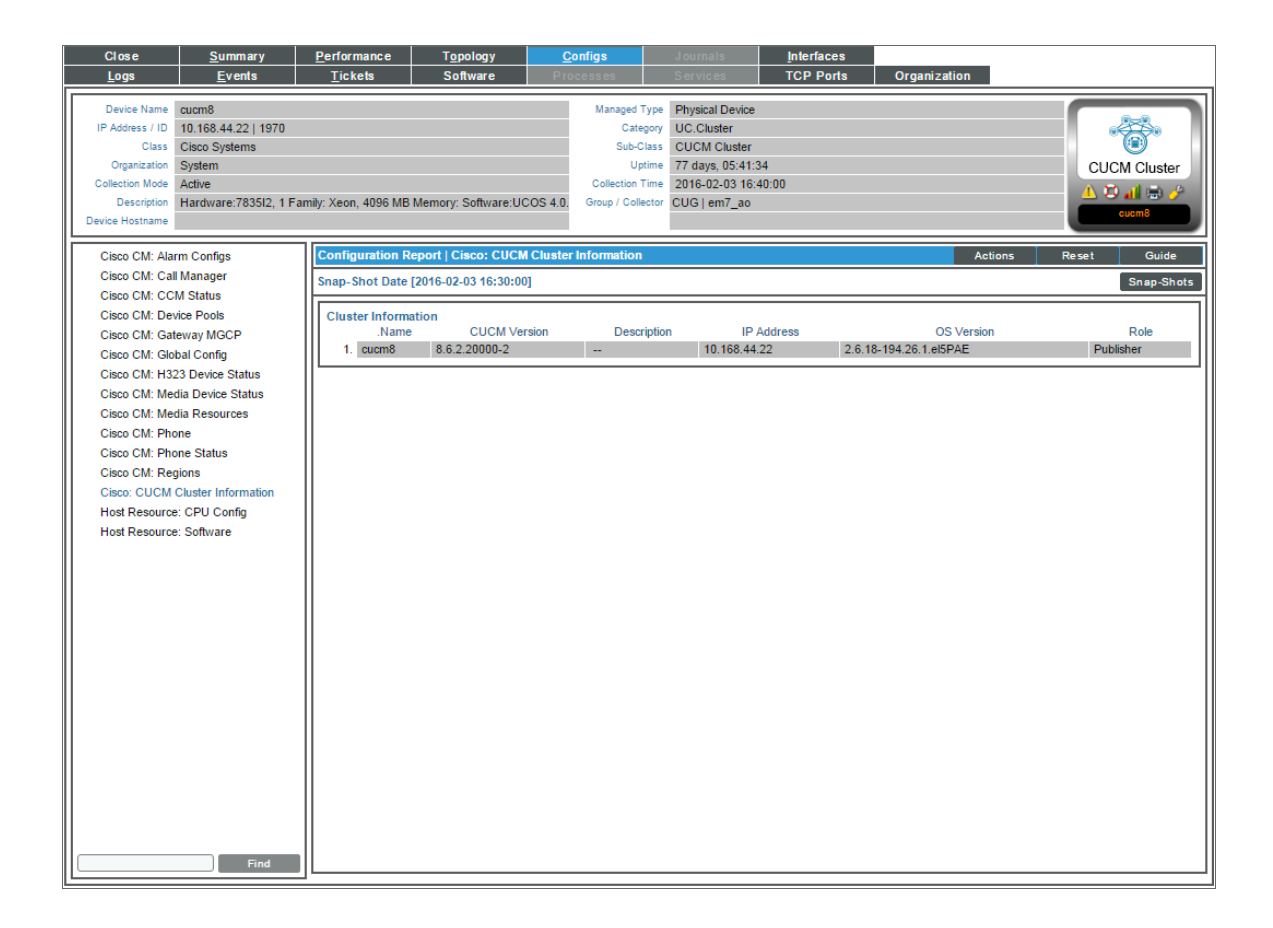

#### Viewing Component Devices

When the ScienceLogic platform performs collection for a Cisco Unified CM cluster, the platform will create component devices for the components in the Cisco Unified CM cluster and align other Dynamic Applications to those component devices. Some of the Dynamic Applications aligned to the component devices will also be used to create additional component devices. All component devices appear in the **Device Manager** page just like devices discovered using the ScienceLogic discovery process.

In addition to the **Device Manager** page, you can view the Cisco Unified CM cluster and all associated component devices in the following places in the user interface:

• The **Device Components** page (Registry > Devices > Device Components) displays a list of all root devices and component devices discovered by the ScienceLogic platform. The **Device Components** page displays all root devices and component devices in an indented view, so you can easily view the hierarchy and relationships between child devices, parent devices, and root devices. To view the component devices associated with a Cisco Unified CM cluster, find the Cisco Unified CM cluster and select its plus icon (+):

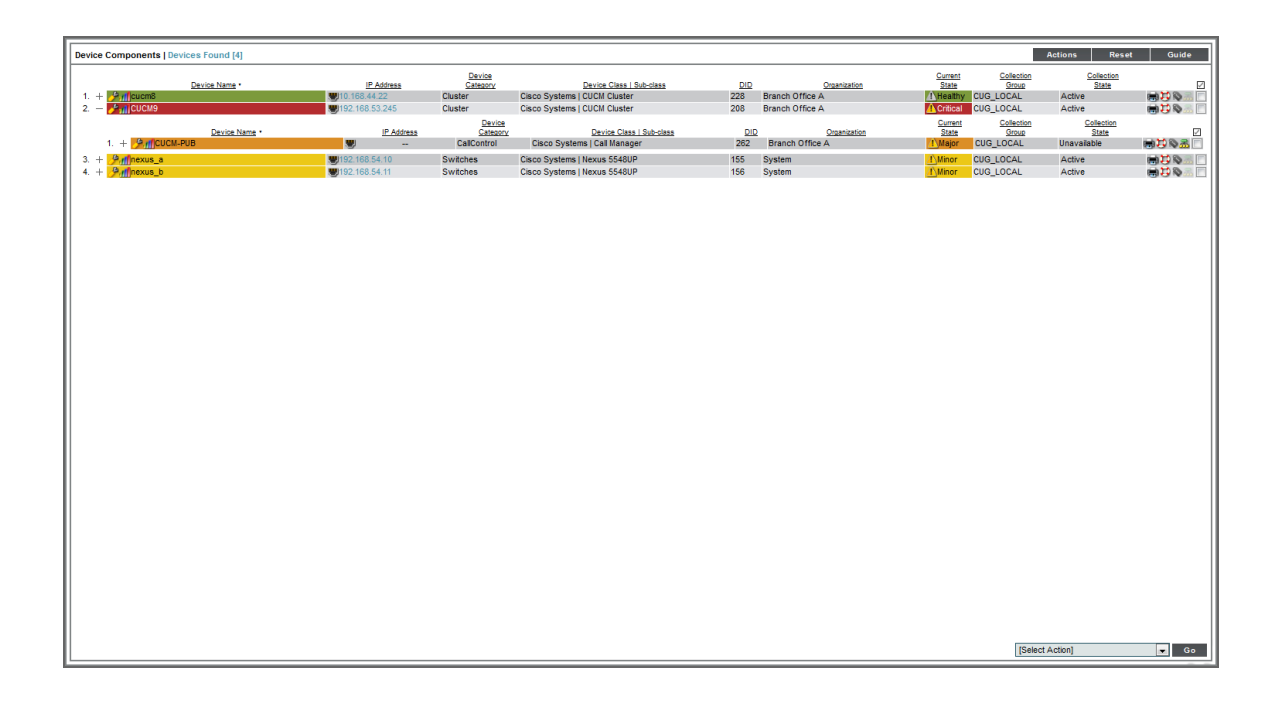

The Component Map page (Views > Device Maps > Components) allows you to view devices by root
node and view the relationships between root nodes, parent components, and child components in a map.
This makes it easy to visualize and manage root nodes and their components. The ScienceLogic platform
automatically updates the Component Map as new component devices are discovered. The platform also
updates each map with the latest status and event information. To view the map for a Cisco Unified CM
cluster, go to Views > Device Maps > Components, and select the map from the list in the left NavBar. To
learn more about the Component Map page, see the Views manual.

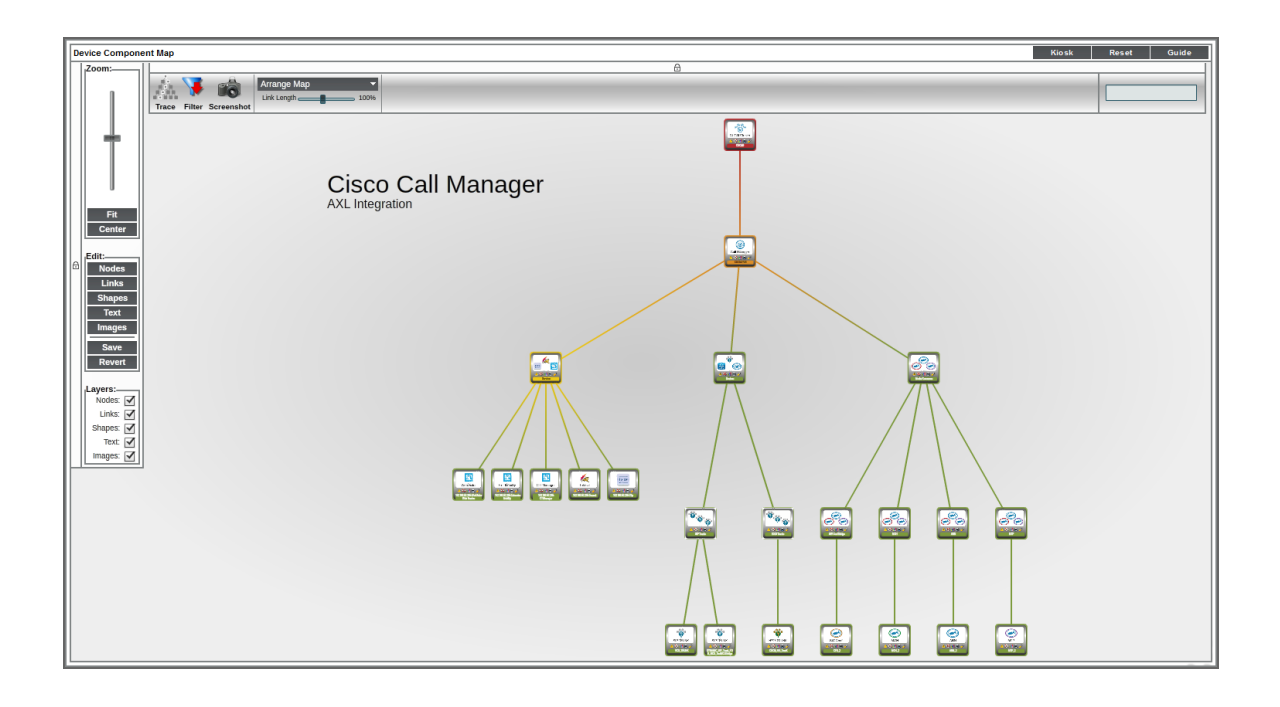

# Chapter

# 4

## **Cisco Unified Communications Dashboards**

#### Overview

The Cisco: CUCM Unified Communications Manager PowerPack comes paired with the Cisco: CUCM Dashboards PowerPack, which contains dashboards that present data related to different aspects of Cisco Unified CM clusters.

The following sections describe how to install the Cisco: CUCM Dashboards PowerPack and provide a description of each dashboard:

| Installing the CUCM Dashboards       | 34 |
|--------------------------------------|----|
| Cisco: CUCM Performance Dashboard    |    |
| Cisco: CUCM Locations LBM            | 37 |
| Cisco: CUCM Media Resources          | 37 |
| Cisco: CUCM Media Resources (Simple) |    |
| Cisco: CUCM Tomcat                   | 40 |
| Cisco: CUCM Overall Cluster Health   | 40 |
| Cisco: CUCM Active Calls             | 41 |

## Installing the CUCM Dashboards

To view the Cisco Unified CM dashboards in the ScienceLogic platform, you must install the Cisco: CUCM Dashboards PowerPack. To do so:

- 1. Go to the **PowerPack Manager** page (System > Manage > PowerPacks).
- 2. Click the [Actions] button, then select Install PowerPack. The Imported PowerPacks modal page appears.

 Use the search filter in the PowerPack Name column heading to locate the PowerPack you want to install. To do so, enter text to match, including special characters, and the Imported PowerPacks modal page displays only PowerPacks that have a matching name.

| PowerPack Installer × |                                            |         |                |                                                                            |  |  |
|-----------------------|--------------------------------------------|---------|----------------|----------------------------------------------------------------------------|--|--|
| Imr                   | orted PowerPacks™ I PowerPack              | Files   | Found          | [298] Reset                                                                |  |  |
| F                     |                                            |         | Devisio        |                                                                            |  |  |
| 1                     | PowerPack Name                             | Version | <u>Revisio</u> | GUID Last Edited Imported •                                                |  |  |
| 1                     | [                                          |         |                | Ali 🔽 Ali 🔽                                                                |  |  |
| 1                     | I. Event Association Test                  | 1       | 1              | DED1884762194566B70BCD4DF3A742 2015-12-16 09:43:07 2015-12-16 09:43:0( 🏏 🗾 |  |  |
| 2                     | 2. Event Suppression Test                  | 1       | 1              | EC64565DCA55E155135F91F81F44D8 2015-12-09 07:44:17 2015-12-09 07:44:12 🥖 🥅 |  |  |
| :                     | 3. SLPSD: Onboarding                       | 0.2000  | 287            | E121312B60972ED35BEDA19E88D195 2015-11-12 12:14:05 2015-11-12 12:13:50 🥖 🥅 |  |  |
| 4                     | I. SL_PS Cisco 3rd Party Device Support    | 1.39999 | 151            | 8B78EDB3A373B2D187ECEAE2545744 2015-11-05 12:17:39 2015-11-05 12:16:54 🍠 🥅 |  |  |
| (                     | 5. NetApp Base Pack                        | 7.7.0   | 6873           | 8014D5DAD2B8C9AC3E1DD84CC227E 2015-10-21 13:31:47 2015-10-29 14:56:55 📝 🧾  |  |  |
| (                     | 6. Cisco: Contact Center Enterprise *BETA* | 0.5     | 1119           | 7CC6AD933EFB4FF5D840EFEA40F85C 2015-12-14 13:50:5( 2015-10-29 14:56:54 🍠 🥅 |  |  |
| 7                     | 7. EM7 Standard Device Categories          | 7.7.0   | 255            | 7A7322AA30F189B42943C082EFD71212015-06-0218:30:502015-10-2914:56:54 🖋 🧾    |  |  |
| 8                     | 3. BL Test                                 | 1       | 2              | 74F7E816CF0FC9153700D2AF0982C212015-10-29 10:56:112015-10-29 10:56:06 🖋 🥅  |  |  |
| 9                     | 9. BL Test                                 | 1       | 1              | 74F7E816CF0FC9153700D2AF0982C212015-10-2910:56:112015-10-2910:54:15 🥖 🥅    |  |  |
| 1 10                  | ). Microsoft: Office 365 *BETA*            | 0.5     | 138            | 8FA30F7D1FAC9162DD8C717D9EF778 2015-10-20 16:44:37 🖋 🗔                     |  |  |
| 11                    | I. NetApp Base Pack                        | 7.7.0   | 6838           | 8014D5DAD2B8C9AC3E1DD84CC227E 2015-10-21 13:31:47 2015-10-20 16:44:37 🥖 🥅  |  |  |
| 12                    | 2. Cisco: Contact Center Enterprise *BETA* | 0.5     | 1109           | 7CC6AD933EFB4FF5D840EFEA40F85C 2015-12-14 13:50:5( 2015-10-20 16:44:3( 🖋 🥅 |  |  |
| 13                    | 8. EM7 Default Internal Events             | 7.7.0   | 316            | BE1F363DB4BA9A10F5C6BC28931F0B 2015-10-28 13:26:25 2015-10-20 16:44:35 🏏 🧾 |  |  |
| 14                    | I. F5 BIG-IP *BETA*                        | 7.7.0   | 3242           | BFA4E6B316FD2302D913EF38FE7FF822015-10-2813:26:272015-10-2016:44:36 🖋 🥅    |  |  |
| 15                    | 5. Microsoft: Office 365 *BETA*            | 0.5     | 136            | 8FA30F7D1FAC9162DD8C717D9EF778 2015-10-14 15:12:24 🖋 🧾                     |  |  |
| 1 10                  | 6. Cisco: Contact Center Enterprise *BETA* | 0.5     | 1022           | 7CC6AD933EFB4FF5D840EFEA40F85C 2015-12-14 13:50:5( 2015-10-14 15:12:2: 🥖 🥅 |  |  |
| 17                    | 7. Microsoft Base Pack                     | 7.7.0   | 868            | 97469E96E98B5DAB516F3CCC8747CE2015-10-28 13:26:2€2015-10-13 12:47:54 📝 🧾   |  |  |
| 18                    | 8. EM7 Default Internal Events             | 7.7.0   | 315            | BE1F363DB4BA9A10F5C6BC28931F0B 2015-10-28 13:26:25 2015-10-13 12:47:54 🖋 🥅 |  |  |
| 19                    | 9. NetApp Base Pack                        | 7.7.0   | 6792           | 8014D5DAD2B8C9AC3E1DD84CC227E2015-10-2113:31:472015-10-1312:47:54 🖉 🗔 🔤    |  |  |
|                       | 55 010 10                                  |         |                |                                                                            |  |  |
|                       |                                            |         |                |                                                                            |  |  |

- 4. Click the lightning-bolt icon ( $\mathscr{I}$ ) for the PowerPack that you want to install.
- 5. The Install PowerPack modal page appears. To install the PowerPack, click [Install].

| nstall Power-Pack™   .kates_test_pp_3 V                                                                          | ersion 1                                                   |                        |                                                      | Reset  |  |
|----------------------------------------------------------------------------------------------------|------------------------------------------------------------|------------------------|------------------------------------------------------|--------|--|
| Package Information GUID: 9F7ECF<br>Created: 2015-07-28 14:10:53                                                 | 5CBC81D713AD94AF704FBA136C<br>Updated: 2015-07-28 14:10:53 | Revision: 2<br>Compile | Exported From: 7.6.0.beta<br>ed: 2015-07-28 14:12:21 |        |  |
| Package Content                                                                                                  |                                                            |                        |                                                      |        |  |
|                                                                                                    | Theme Name                                                 |                        | GUID                                                 | Action |  |
| 1. kates_test_theme_3                                                                                            |                                                            |                        | A6D9EA56C5FAE1F35E6F0411BD79AD0                      | update |  |
| 2. kates_test_theme_4                                                                                            |                                                            |                        | ADA02B6763C3CCA014FBB00A9A21A64                      | update |  |
|                                                                                                    |                                                            |                        |                                                      |        |  |
| Installation Key:<br>hBGC6WETV3SH8Epeyp7cpySyuEak0FeBpD/IYENPd0oBScXOJmVT4Z1ZfQmolbNRR/6MJw6aZOvgFY()<br>Install |                                                            |                        |                                                      |        |  |

6. The PowerPack now appears in the **PowerPack Manager** page. The contents of the PowerPack are automatically installed in your ScienceLogic system.

#### Cisco: CUCM Performance Dashboard

The Cisco: CUCM Performance dashboard displays 11 widgets.

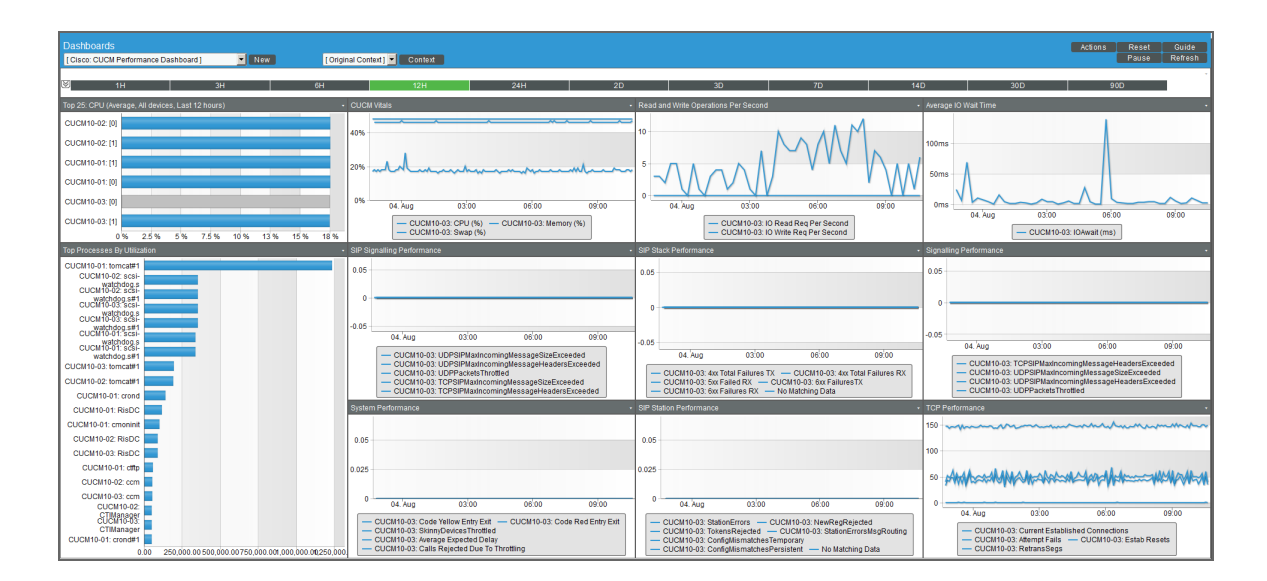

The dashboard includes the following widgets:

- Top 25: CPU (Average, All devices, Last 12 Hours). This widget displays a bar graph that depicts the 25 Cisco CallManager devices that used the highest percentage of CPU time over the last 12 hours.
- **Top Processes By Utilization**. This widget displays a bar graph that depicts all Cisco Unified CM processes in the cluster, ordered by utilization from highest to lowest.
- **CUCM Vitals**. This widget displays a line graph that depicts the cluster's vitals by percent, including CPU time, Swap Utilization, and Memory Utilization, over time.
- **Read and Write Operations Per Second**. This widget displays a line graph that depicts read and write requests per second over time.
- Average IO Wait Time. This widget displays a line graph that depicts the average IO wait time over time.
- SIP Signaling Performance. This widget displays a line graph that depicts SIP signaling performance over time.
- SIP Stack Performance. This widget displays a line graph that depicts SIP stack performance over time.
- **Signaling Performance**. This widget displays a line graph that depicts overall signaling performance over time.
- System Performance. This widget displays a line graph that depicts multiple system performance metrics over time.

- SIP Station Performance. This widget displays a line graph that depicts multiple SIP station performance metrics over time.
- TCP Performance. This widget displays a line graph that depicts TCP performance over time.

## Cisco: CUCM Locations LBM

The Cisco: CUCM Locations LBM (Location Bandwidth Manager) dashboard displays eight widgets.

The dashboard includes the following widgets:

- Top Locations by Audio Bandwidth. This widget displays a horizontal bar graph that depicts a list of locations, ordered by audio bandwidth usage by percent, from highest to lowest.
- Location Audio Bandwidth Utilization. This widget displays a line graph that depicts audio bandwidth utilization over time.
- Top Locations by Available Bandwidth. This widget displays a horizontal bar graph that depicts a list of locations, ordered by available bandwidth in kpbs, from highest to lowest.
- Location Available Bandwidth. This widget displays a line graph that depicts available bandwidth over time.
- **Top Locations by Video Bandwidth**. This widget displays a line graph that a list of locations, ordered by video bandwidth by percent, from highest to lowest.
- Location Video Bandwidth Utilization. This widget displays a line graph that depicts video bandwidth utilization over time.
- Top Locations by Telepresence Bandwidth Utilization. This widget displays a horizontal bar graph that depicts a list of locations, ordered by TelePresence bandwidth usage in percent, from highest to lowest.
- Location Telepresence BW Utilization. This widget displays a line graph that depicts TelePresence bandwidth utilization over time.

#### Cisco: CUCM Media Resources

The Cisco: CUCM Media Resources dashboard displays 12 widgets that display the most utilized and active versus total metrics for transcoding, announcement servers, streaming music to callers on hold, video, conferencing, and media termination points.

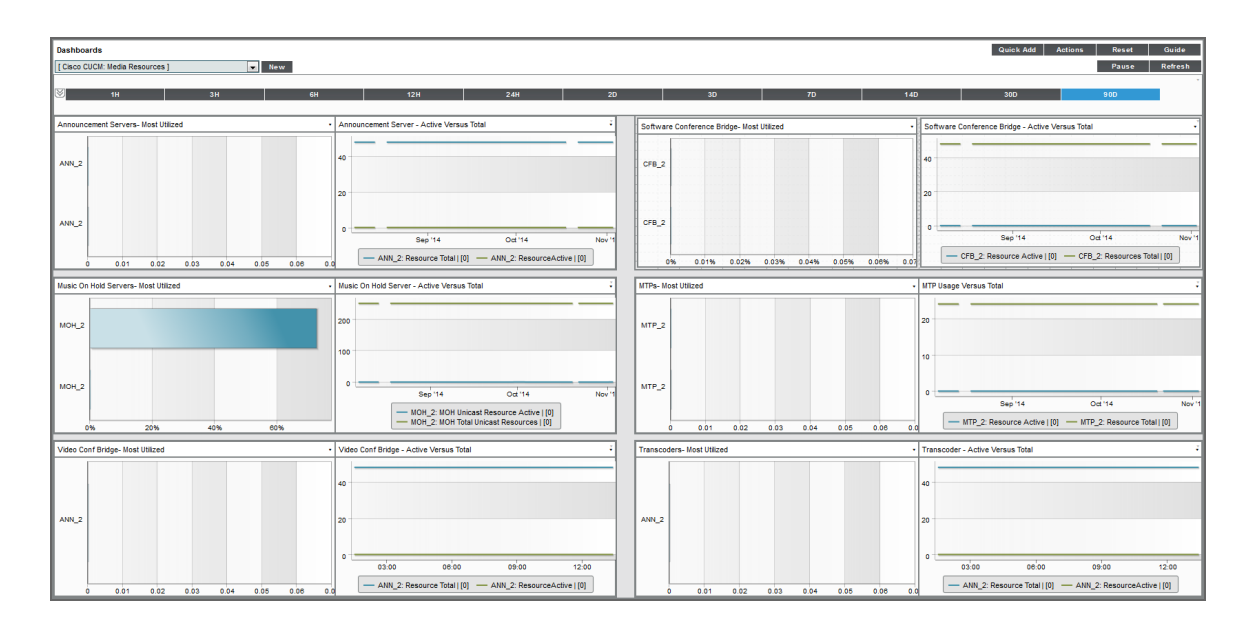

The dashboard includes the following widgets:

- Announcement Servers Most Utilized. This widget displays a horizontal bar graph that depicts the most utilized announcement servers.
- Announcement Server Active Versus Total. This widget displays a line graph that depicts the active announcement servers versus the total announcement servers over time.
- Software Conference Bridge Most Utilized. This widget displays a horizontal bar graph that depicts the most utilized software conference bridges by percent.
- Software Conference Bridge Active Versus Total. This widget displays a line graph that depicts the active versus total software conference bridges over time.
- Music On Hold Servers Most Utilized. This widget displays a horizontal bar graph that depicts the most utilized music-on-hold servers by percent.
- Music On Hold Servers Active Versus Total. This widget displays a line graph that depicts the active versus total music-on-hold servers over time.
- MTPs Most Utilized. This widget displays a horizontal bar graph that depicts the most utilized Media Transfer Protocols (MTPs) by percent.
- MTP Usage Versus Total. This widget displays a line graph that depicts the usage versus total Media Transfer Protocols (MTPs) over time.
- Video Conf Bridge Most Utilized. This widget displays a horizontal bar graph that depicts the most utilized video conference bridges by percent.
- Video Conf Bridge Active Versus Total. This widget displays a line graph that depicts the active versus total video conference bridges over time.
- **Transcoders Most Utilized**. This widget displays a horizontal bar graph that depicts the most utilized transcoders by percent.
- Transcoders Active Versus Total. This widget displays a line graph that depicts the active versus total transcoders over time.

#### Cisco: CUCM Media Resources (Simple)

The Cisco: CUCM Media Resources dashboard displays eight widgets which display the most utilized and active versus total metrics for announcement servers, streaming music to callers on hold, conferencing, and media termination points.

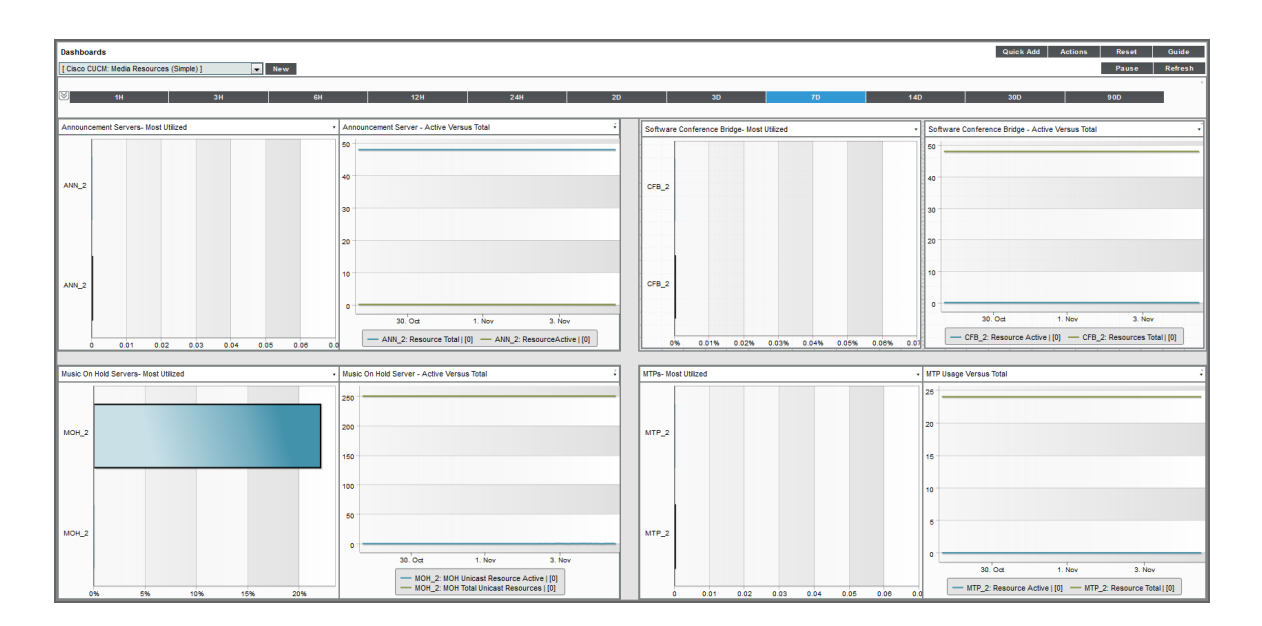

The dashboard includes the following widgets:

- Top SIP Trunks by Number of Active Calls. This widget displays a horizontal bar graph that depicts the most utilized SIP trunks.
- SIP Trunk Active Calls (Per Trunk). This widget displays a line graph that depicts the number of active calls per SIP Trunk over time.
- Software Conference Bridge Most Utilized. This widget displays a horizontal bar graph that depicts the most utilized software conference bridges by percent.
- Software Conference Bridge Active Versus Total. This widget displays a line graph that depicts the active versus total software conference bridges over time.
- Music On Hold Servers Most Utilized. This widget displays a horizontal bar graph that depicts the most utilized music-on-hold servers by percent.
- Music On Hold Servers Active Versus Total. This widget displays a line graph that depicts the active versus total music-on-hold servers over time.
- **MTPs Most Utilized**. This widget displays a horizontal bar graph that depicts the most utilized Media Transfer Protocols (MTPs) by percent.
- MTP Usage Versus Total. This widget displays a line graph that depicts the usage versus total Media Transfer Protocols (MTPs) over time.

#### Cisco: CUCM Tomcat

The Cisco: CUCM Tomcat dashboard displays 12 widgets that monitor servers and services that use the Tomcat Java Webserver.

The dashboard includes the following widgets:

- Tomcat Top Servers by Number of Requests. This widget displays a horizontal bar graph that depicts the servers with the highest number of requests.
- Tomcat % Memory Utilization. This widget displays a line graph that depicts the percentage of memory utilization over time.
- Tomcat % Total Errors. This widget displays a line graph that depicts the percentage of errors over time.
- Tomcat Connector Total Sessions Active. This widget displays a line graph that depicts the total active Tomcat Connector sessions over time.
- Tomcat Top 10 Services By Number of Requests. This widget displays a horizontal bar graph that depicts the ten services with the most requests.
- Tomcat Number of Requests (Per Service). This widget displays a line graph that depicts the number of requests per service over time.
- Tomcat Top 10 Services by Errors. This widget displays a horizontal bar graph that depicts the ten services with the most errors.
- Tomcat Errors (Per Service). This widget displays a line graph that depicts errors per service over time.
- Tomcat Top 5 Services by Sessions Active. This widget displays a horizontal bar graph that depicts the five services with the most active sessions.
- Tomcat Sessions Active. This widget displays a line graph that depicts active Tomcat sessions over time.
- Tomcat Top Connectors By Errors/Threads Busy. This widget displays a horizontal bar graph that depicts the Connectors with the most errors and busy threads.
- Tomcat Connector Errors or Threads Busy (Per Connector). This widget displays a line graph that depicts connector errors or busy threads per connector over time.

#### Cisco: CUCM Overall Cluster Health

The Cisco: CUCM Overall Cluster Health dashboard contains nine widgets that monitor aspects of the cluster's overall health.

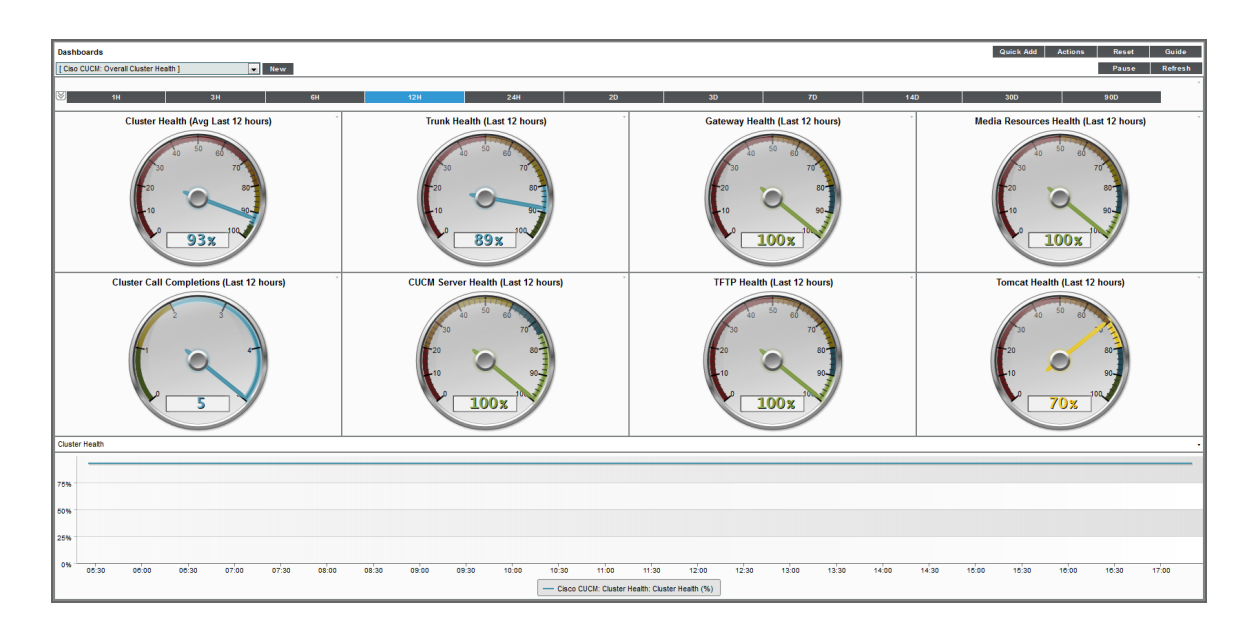

The dashboard includes the following widgets:

- Eight gauge widgets use IT Service Monitor Policies to display the following:
  - Cluster Health
  - Trunk Health
  - Gateway Health
  - Media Resources Health
  - Cluster Call Completions
  - CUCM Server Health
  - TFTP Health
  - Tomcat Health
- At the bottom of the dashboard, a line graph depicts the overall cluster health by percentage over time.

## Cisco: CUCM Active Calls

The Cisco: CUCM Active Calls widget displays 12 graphs that monitor active calls, conferences, and active channels.

| Dashboards                                               |                                                                                                  |                                                                                                    | Quick Add Actions Reset Guide                                                                      |
|----------------------------------------------------------|--------------------------------------------------------------------------------------------------|----------------------------------------------------------------------------------------------------|----------------------------------------------------------------------------------------------------|
| [ CUCM Active Calls ]  New                               |                                                                                                  |                                                                                                    | Pause Refresh                                                                                      |
| <mark>⊗</mark> 1H 3H 6H                                  | 12H 24H 20                                                                                       | 30 70 140                                                                                            | 300 900                                                                                            |
| Top 10 Call Managers By Active Calls                     | Total Active Calls (By CUCM)                                                                     | Media Resources Active -MOH, SW and HW Conference,                                                   | Media Resources Active - VCB, XCoders, MCU Conferences                                             |
|                                                          |                                                                                                  |                                                                                                    | 0.08                                                                                               |
| 0 250 500 750 1,000 1,250 1,600 1,                       | 0 18. Aug 1, Sep 15. Sep 29. Sep 13. Oct 27. Oct Cucn6: Calls Active — cucn6: Calls Attempted Co | cucm8: MOH Multicast Resource Active     cucm8: SW Conference Active     cucm8: HW Conference Active | cucm8: MCU Conferences Active     cucm8: VCB Resource Active     cucm8: Transcoder Resource Active |
| PRI and T1 Active Channels                               | FXS,FXO and BRI Active Calls                                                                     | Video Calls Active                                                                                   | Top 10 Hunt Lists By Active Calls .                                                                |
| 0.05                                                     | 0.05                                                                                             | 0.05                                                                                                 | CUCM-PUB                                                                                           |
| 0<br>0.05<br>San'ita On'ita No                           | 0.05                                                                                             |                                                                                                    | auans                                                                                              |
| - cucm8: PRI Channels Active - cucm8: T1 Channels Active |                                                                                                  | - cucm8: Video Calls Active                                                                          | 0.002 0.04 0.00                                                                                    |
| Top SIP Trunks By Number of Active Calls                 | SIP Trunk Active Calls (Per Trunk)                                                               | Top H323 Trunks By Number of Active Cells • H                                                        | 323 Trunk Active Calls (Per Trunk)                                                                 |
| CCME-Trunk-SIP<br>VCS_TRUNK                              |                                                                                                  | UCM_91_Trunk 0.                                                                                      | 08                                                                                                 |
| VCS_TRUNK                                                |                                                                                                  | 0.10.108.37.35                                                                                       | 04                                                                                                 |
| CUCM-7-Trunk-SIP                                         | Sep'14 Oct'14 Nov'14                                                                             | CUCM/7-Trunk                                                                                         | 0 05'00 12'00 15'00<br>UCM_91_Trunk: Calls Active                                                  |

The widgets display:

- Top 10 Call Managers By Active Calls. This widget displays a horizontal bar graph that depicts the ten call managers with the highest number of active calls.
- Total Active Calls (By CUCM). This widget displays a line graph that depicts total active calls by CUCM over time.
- Media Resources Active MOH, SW and HW Conferences. This widget displays a line graph that depicts active MOH, SW, and HW conference media resources over time.
- Media Resources Active VCB, XCoders, MCU Conferences. This widget displays a line graph that depicts active VCB, XCoders, and MCU conferences over time.
- **PRI and T1 Active Channels**. This widget displays a line graph that depicts the active PRI and T1 channels over time.
- FXS, FXO, and BRI Active Calls. This widget displays a line graph that depicts FXS, FXO, and BRI active calls over time.
- Video Calls Active. This widget displays a line graph that depicts active video calls over time.
- Top 10 Hunt Lists By Active Calls. This widget displays a horizontal bar graph that depicts the ten hunt lists with the highest number of active calls.
- Top SIP Trunks By Number of Active Calls. This widget displays a horizontal bar graph that depicts the SIP trunks with the highest number of active calls.
- SIP Trunk Active Calls (Per Trunk). This widget displays a line graph that depicts active SIP trunk calls over time.
- Top H323 Trunks By Number of Active Calls. This widget displays a horizontal bar graph that depicts the H323 trunks with the highest number of active calls.
- H323 Trunk Active Calls (Per Trunk). This widget displays a line graph that depicts active H323 trunk calls over time.

# Chapter

5

## Troubleshooting

#### Overview

The following sections describe resolutions to some issues you might encounter when monitoring Cisco Unified Communications Manager:

| Resolving Network Connectivity Issues      | .43  |
|--------------------------------------------|------|
| Resolving Credential Issues                | .44  |
| Basic/Snippet (AXL User) Credentials       | 44   |
| SNMP Credentials                           | . 45 |
| Resolving NAT Issues                       | . 45 |
| Resolving Error Messages                   | .45  |
| Running Dynamic Applications in Debug Mode | . 46 |

#### **Resolving Network Connectivity Issues**

If you experience network connectivity issues, you can follow the steps in this section to diagnose the cause.

To diagnose network connectivity issues:

- 1. Use a Secure Shell (SSH) client software such as PuTTY to log in to the ScienceLogicDatabase Server.
- 2. Type the following command:

```
ping <Cisco Unified CM Publisher IP>
```

If this fails, check to see if the network is blocking ICMP traffic anywhere, as this might identify a firewall that is not documented.

3. Type the following command:

nmap -sU -Pn -p 161 <Cisco Unified CM Publisher IP>

This will validate whether or not you have SNMP connectivity. If you do not, you might be on an access control list (ACL).

4. Type the following command:

nmap -sS -Pn -p 8443 <Cisco Unified CM Publisher IP>

This will determine if you have AXL connectivity.

5. Type the following command:

traceroute <Cisco Unified CM Publisher IP>

This will identify any additional unknown firewalls or unexpected routing paths.

If you cannot identify the causes of your network connectivity issues using these steps, you might be experiencing a DNS resolution issue. For more information, see the *Manually Creating Host File Entries for CUCM Nodes* section.

#### **Resolving Credential Issues**

#### Basic/Snippet (AXL User) Credentials

The following list includes commands that you can use to validate your Basic/Snippet Cisco Unified CM credentials:

• To validate that the credential can communicate with the AXL API service:

```
curl -k -u <USER>:<PASSWORD> -H "Content-type: text/xml;" https://<Cisco Unified CM Publisher IP>:8443/axl/services/AXLAPIService?wsdl
```

• To validate that the credential can communicate with the Real Time Information port:

```
curl -k -u <USER>:<PASSWORD> -H "Content-type: text/xml;" https://<Cisco Unified CM
Publisher IP>:8443/realtimeservice/services/RisPort?wsdl
```

• To validate that the credential can communicate with the Performance Monitor port:

```
curl -k -u <USER>:<PASSWORD> -H "Content-type: text/xml;" https://<Cisco Unified CM
Publisher IP>:8443/perfmonservice/services/PerfmonPort?wsdl
```

• To validate that the credential can communicate with the SOAP monitor service:

```
curl -k -u <USER>:<PASSWORD> -H "Content-type: text/xml;" https://<Cisco Unified CM Publisher IP>:8443/realtimeservice/services/SOAPMonitorService?wsdl
```

• To validate that the credential can communicate with the Control Center service port:

curl -k -u <USER>:<PASSWORD> -H "Content-type: text/xml;" https://<Cisco Unified CM
Publisher IP>:8443/controlcenterservice/services/ControlCenterServicesPort?wsdl

#### SNMP Credentials

You can use the following commands to validate your SNMP credentials:

• For SNMP v2:

snmpwalk -v 2c -c <read string> <Cisco Unified CM Publisher IP> system

• For SNMP v3:

```
snmpwalk -v3 -1 authNoPriv -u <username> -a SHA -A <password> <Cisco Unified
CM Publisher IP>
```

#### **Resolving NAT Issues**

If a customer must have a firewall between the ScienceLogic Data Collector and the Cisco Unified CM Cluster, then check the firewall to determine if the firewall is performing network address translation (NAT).

If NAT is enabled:

- 1. The customer must provide a hostname and an IP address accessible from the Data Collector for the Cluster and each subscribing CallManager.
- 2. Add the CallManager hostnames and IP addresses to host file entries. (For more information, see the Manually Creating Host File Entries for CUCM Nodes section.)
- 3. Allow time for the host file to be propagated to the Data Collector.

**NOTE**: You can also follow these instructions if the CallManager is defined by an IP address but not a hostname.

#### **Resolving Error Messages**

The following error message might be generated during collection for the Cisco Unified Communications Manager Dynamic Applications.

| Error / Message                                                                                                    | Cause / Resolution                                                                                                    |
|----------------------------------------------------------------------------------------------------|----------------------------------------------------------------------------------------------------|
| When running the "Cisco: CUCM Cluster Root Cache"<br>Dynamic Application, you receive an error message<br>stating "[Application number, snippet number]<br>reported a collection problem.<br>(Explanation: The server is not specified<br>as a Publisher.)" | The ScienceLogic platform cannot determine the node's IP address. You must add the node hostname and IP address to a host file. (For more information, see the <i>Manually Creating Host File Entries for CUCM Nodes</i> section.) |

#### Running Dynamic Applications in Debug Mode

To identify issues with a specific Dynamic Application, go to the Dynamic Application Collections page (Registry

> Devices > wrench icon > Collections) and run the Dynamic Application by clicking its lightning bolt icon ( ). Doing so provides you with details about any issues the Dynamic Application might be experiencing with the provided URL, IP address, or credentials.

Another method, which will provide even more data, is to run the Dynamic Application in debug mode. To run a Dynamic Application in debug mode, type the following command from the command line interface for the Data Collector:

```
sudo -u s-em7-core SILO_DEBUG=1 /opt/em7/backend/dynamic_single.py <device ID>
<Dynamic Application ID>
```

#### © 2003 - 2018, ScienceLogic, Inc.

#### All rights reserved.

#### LIMITATION OF LIABILITY AND GENERAL DISCLAIMER

ALL INFORMATION AVAILABLE IN THIS GUIDE IS PROVIDED "AS IS," WITHOUT WARRANTY OF ANY KIND, EITHER EXPRESS OR IMPLIED. SCIENCELOGIC <sup>™</sup> AND ITS SUPPLIERS DISCLAIM ALL WARRANTIES, EXPRESS OR IMPLIED, INCLUDING, BUT NOT LIMITED TO, THE IMPLIED WARRANTIES OF MERCHANTABILITY, FITNESS FOR A PARTICULAR PURPOSE OR NON-INFRINGEMENT.

Although ScienceLogic<sup>™</sup> has attempted to provide accurate information on this Site, information on this Site may contain inadvertent technical inaccuracies or typographical errors, and ScienceLogic<sup>™</sup> assumes no responsibility for the accuracy of the information. Information may be changed or updated without notice. ScienceLogic<sup>™</sup> may also make improvements and / or changes in the products or services described in this Site at any time without notice.

#### Copyrights and Trademarks

ScienceLogic, the ScienceLogic logo, and EM7 are trademarks of ScienceLogic, Inc. in the United States, other countries, or both.

Below is a list of trademarks and service marks that should be credited to ScienceLogic, Inc. The ® and ™ symbols reflect the trademark registration status in the U.S. Patent and Trademark Office and may not be appropriate for materials to be distributed outside the United States.

- ScienceLogic<sup>™</sup>
- EM7<sup>™</sup> and em7<sup>™</sup>
- Simplify IT™
- Dynamic Application™
- Relational Infrastructure Management<sup>™</sup>

The absence of a product or service name, slogan or logo from this list does not constitute a waiver of ScienceLogic's trademark or other intellectual property rights concerning that name, slogan, or logo.

Please note that laws concerning use of trademarks or product names vary by country. Always consult a local attorney for additional guidance.

#### Other

If any provision of this agreement shall be unlawful, void, or for any reason unenforceable, then that provision shall be deemed severable from this agreement and shall not affect the validity and enforceability of any remaining provisions. This is the entire agreement between the parties relating to the matters contained herein.

In the U.S. and other jurisdictions, trademark owners have a duty to police the use of their marks. Therefore, if you become aware of any improper use of ScienceLogic Trademarks, including infringement or counterfeiting by third parties, report them to Science Logic's legal department immediately. Report as much detail as possible about the misuse, including the name of the party, contact information, and copies or photographs of the potential misuse to: legal@sciencelogic.com

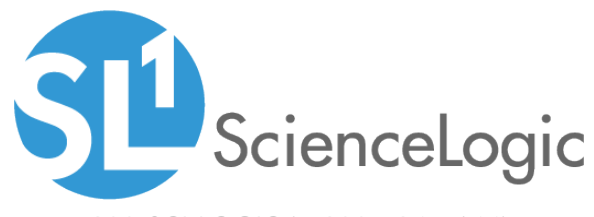

800-SCI-LOGIC (1-800-724-5644)

International: +1-703-354-1010